# Ger Hunger Rush<sup>™</sup>360

# Management

Cash

# **USER GUIDE**

# **Table of Contents**

| Overview                                 | 1  |
|------------------------------------------|----|
| Logging In and Accessing Cash Management | 2  |
| Navigating Cash Management Activities    | 3  |
| Cash Security Settings                   | 4  |
| Cash Drawers, Servers and Drivers        | 6  |
| Start Cash Drawer                        | 7  |
| Paid-Outs                                | 9  |
| Paid-Ins                                 | 11 |
| Balance Drawer                           | 13 |
| Navigating Balance Drawer                | 13 |
| Balance Drawer                           | 15 |
| Editing/Reopening Balanced Cash Drawer   |    |
| Drawer Drop                              | 19 |
| Reprint Drawer Drop Receipt              | 22 |
| Delete a Drawer Drop Receipt             | 23 |
| Deposits                                 | 23 |
| Employee Cashout                         | 27 |
| Account Payment                          |    |
| CC Mgr                                   |    |
| Navigating CC Mgr                        |    |
| CC Mgr Securities                        |    |
| Removing a Credit Card Payment           | 33 |
| Increasing Credit Card Transaction       |    |
| Reducing Credit Card Transaction         |    |
| Credit Card Partial Payment              |    |
| View Orders                              |    |
| Return                                   | 41 |
| Technical Support                        | 43 |

# **Overview**

Proper cash management is essential to all businesses. The purpose of this guide is to help you familiarize yourself with how *HungerRush 360 POS v2* handles a company's cash flow and payments.

Things can get puzzling when trying to understand the multitudes of income collection methods. Cash-andcarry, driver drops, daily deposits, and credit card tips are just a few of the common procedures used by our customers. The next step is to understand and manage the security settings that affect all aspects of cash to close any loopholes.

This guide starts by introducing basic cash functions and then delves deeper into advanced functionality.

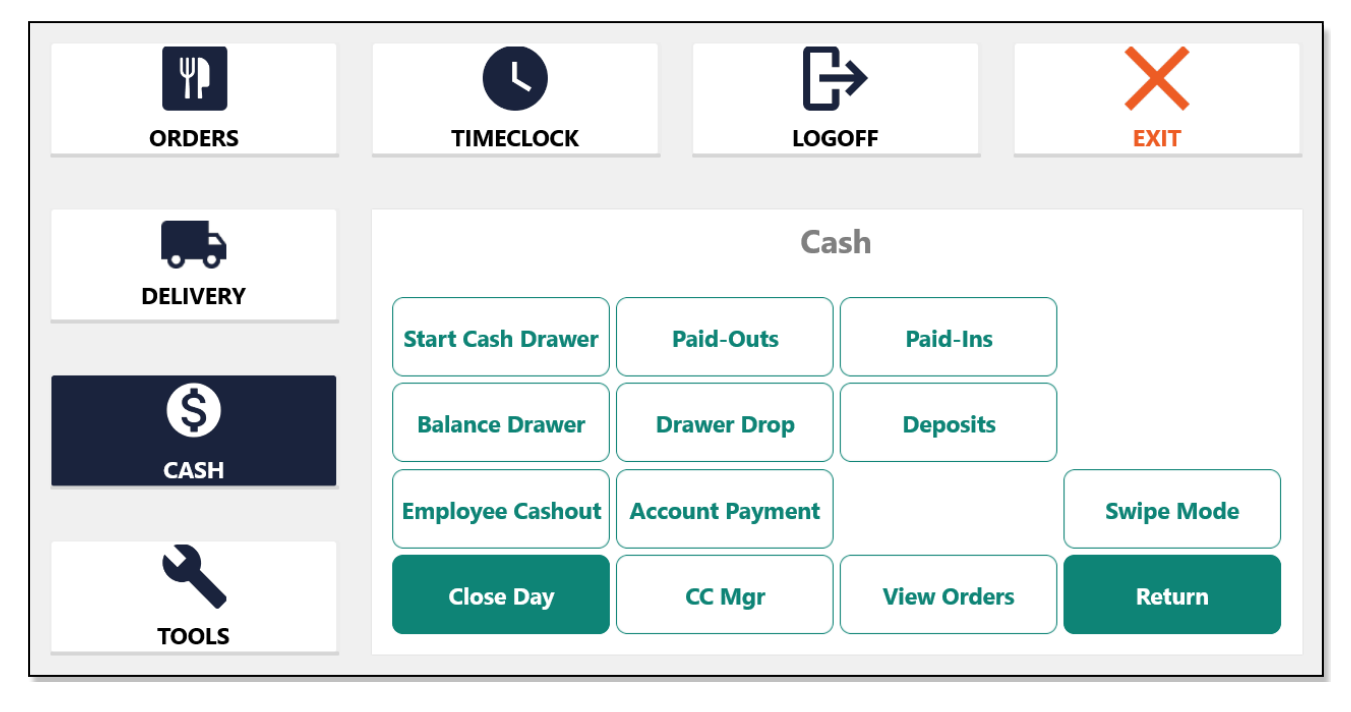

# **Logging In and Accessing Cash Management**

The **Cash** button includes the following cash activities:

- Start Drawer
- Paid Outs
- Paid Ins
- Balance Drawer
- Drawer Drop
- Deposits
- Employee Cashout
- Account Payments

To perform any of these **Cash Management** activities, follow the steps below to login to *HungerRush 360 POS v2* and access **Cash Management**:

- 1. Open HungerRush 360 POS v2
- 2. Enter your login credentials and tap Logon

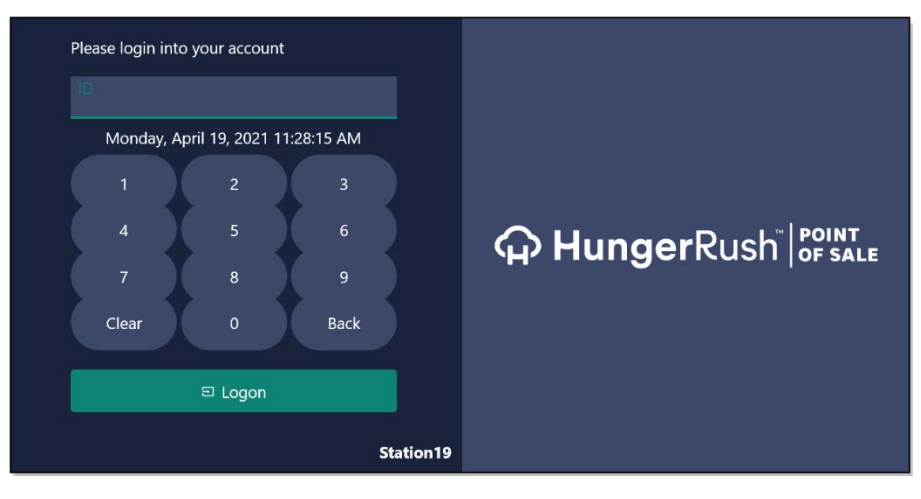

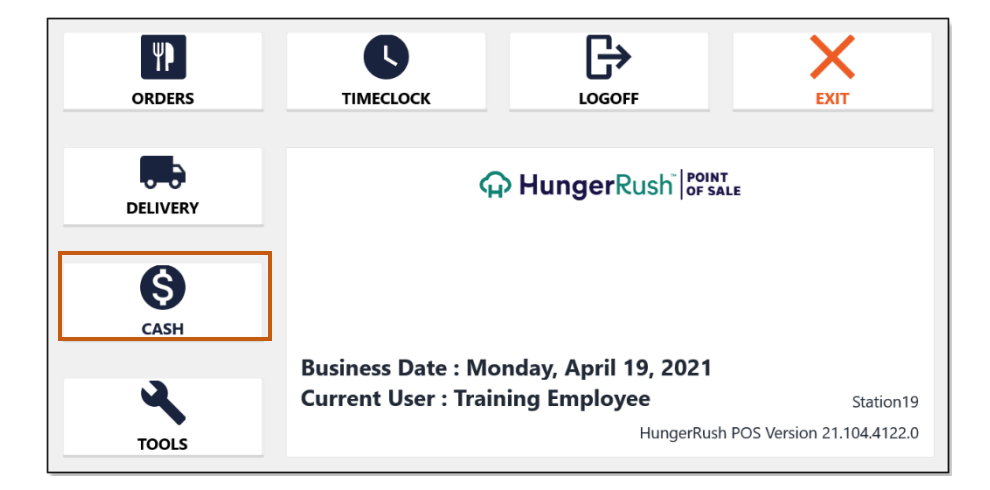

**Please Note:** To access the **Cash** button, you must have **Allow Cash Function** security access. Otherwise, the **Cash** button will not appear on your *HungerRush 360 POS v2* **Home** screen.

# **Navigating Cash Management Activities**

After logging in and accessing the **Cash Management** function, options/activities display as buttons on the **Cash** screen. See descriptions of each **Cash Management** option/activity in the image and table below.

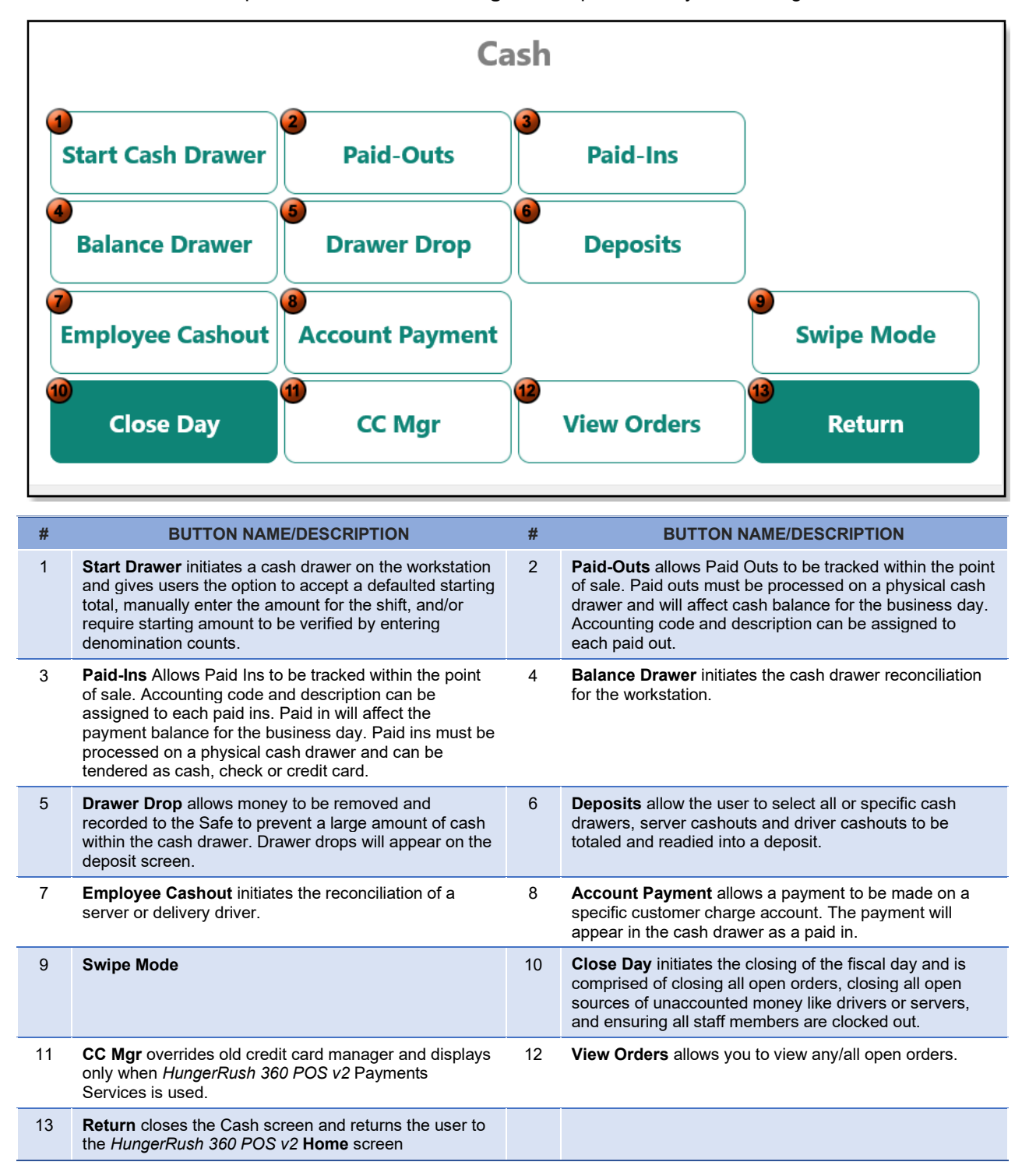

# **Cash Security Settings**

The table below shows a listing of the security settings related to Cash Management and Cash Tendering.

| MODULE                  | SECURITY RIGHT                      | DESCRIPTION                                                                                                    | DEFAULT      |
|-------------------------|-------------------------------------|----------------------------------------------------------------------------------------------------|--------------|
|                         | Allow Assign Drawer                 | Assign a cash drawer to an employee                                                                                                    | ×            |
|                         | Allow Cash Function                 | Access Cash button                                                                                                    | ×            |
|                         | Allow Delete Paidout/Ins            | Access to delete a paid out or paid in                                                                                                    | ×            |
| Cash                    | Allow Giftcard Rpt                  | Allows access to Gift Card reporting                                                                                                    | ×            |
|                         | Drops                               | Perform a drop                                                                                                    | ×            |
|                         | Paidouts                            | Perform a paid out/paid in                                                                                                    | ×            |
|                         | Start Cash Drawer                   | Open cash drawer for current business day                                                                                                    | ×            |
|                         | Allow Edit Drawer                   | Allows editing of cash drawer reconciliation.                                                                                                    | ×            |
|                         | Allow Reconcile                     | Performs cash drawer reconcile.                                                                                                    | ×            |
|                         | Allow Reopen Drawer                 | Allows reopening of cash drawer reconciliation.                                                                                                    | ×            |
|                         | Allow Select All Credit Cards       | Can select All Credit Cards on credit card reconciliation.                                                                                                    | $\checkmark$ |
| Cash -                  | Allow Validation Overirde           | Allows access to uncheck Validation on cash out screen.                                                                                                    | ×            |
| Reconcile               | Blind Reconcile                     | Removes totals in cash drawer reconciliation screen.                                                                                                    | ×            |
|                         | Blind Reconcile – Print O/S         | Removes totals in cash drawer reconciliation screen but does print over/short of the cash out receipt.                                                               | ×            |
|                         | Require Credit Card Validation      | Requires credit cards to be reconciled in the detail screen. This setting should be used when credit cards are run through the <i>HungerRush 360 POS v2</i> program. | $\checkmark$ |
|                         | Require Validation                  | Requires all tender types to use the detailed validation screen. Actual fields cannot be modified.                                                                   | ×            |
| Delivery                | Cashout All                         | Gives the ability to cash out any driver                                                                                                    | ×            |
| Delivery                | Cashout Self                        | Allows driver to cash out his/her own personal bank                                                                                                    | ×            |
| Management              | Access to Exclusive Cash Drawer     | Allows access to a drawer that is set up to be exclusive.                                                                                                    | ×            |
|                         | Access Orders with Closed<br>Drawer | Access to orders if server's drawer is closed.                                                                                                    | ×            |
|                         | Allow Server No Sale                | Access for a server to select No Sale.                                                                                                    | ×            |
|                         | Can Collect Cashier Orders          | Ability for a server to collect on an order that originated at a cash drawer.                                                                                        | ×            |
| Management -<br>Servers | Cash Out Self                       | Provides a server access to cash out himself/herself.                                                                                                    | ×            |
|                         | Collect Payment for Server          | Ability for a server to collect on an order.                                                                                                    | ×            |
|                         | Reassign Server Orders              | Access to reassign an order from one server to another or to the house.                                                                                              | ×            |
|                         | Update Orders for Server            | Ability to edit a server's orders.                                                                                                    | x            |

#### Cash Security Settings, Continued...

| MODULE     | DDULE SECURITY RIGHT DESCRIPTION |                                                                                            | DEFAULT      |
|------------|----------------------------------|--------------------------------------------------------------------------------------------|--------------|
| Ordere     | Collect on Order                 | Ability for a server to collect on an order                                                | ×            |
| Orders     | No Sale                          | Access to open cash drawer using "No Sale".                                                | ×            |
|            | Allow Batch                      | Allows user to batch from EMV Credit Card Manager.                                         | $\checkmark$ |
|            | Allow Config                     | Allows user to adjust account settings and configure Lane settings when using EMV Readers. | ×            |
| Emv CC Mgr | Allow Void                       | Allows user to void from the EMV Credit Card Manager.                                      | ×            |
|            | Process Transactions             | Allows user to void from the EMV Credit Card Manager.                                      | ×            |

## **Cash Drawers, Servers and Drivers**

There are three entities within HungerRush 360 POS v2 who can tender orders:

- Cash Drawer
- Server
- Delivery Driver

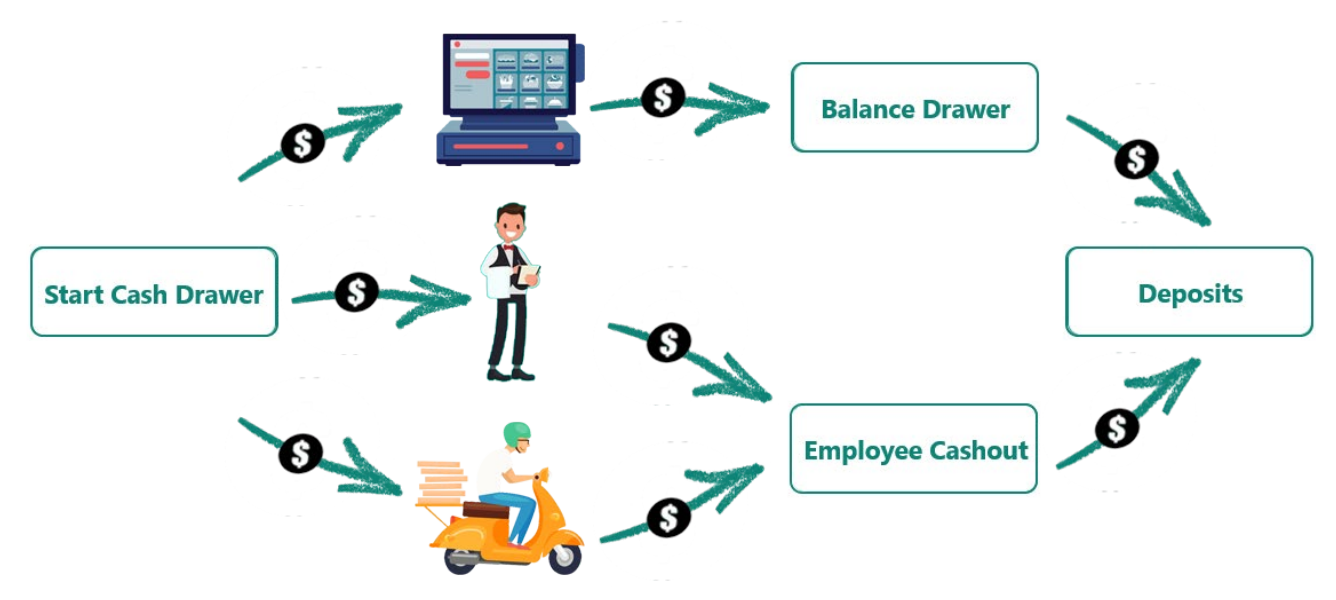

#### **Cash Drawer**

A **Cash Drawer** is a physical drawer attached to a workstation. An employee with proper security can start or be assigned to a cash drawer. The cash drawer can be set up to allow only one user at a time or multiple users and must be reconciled at the end of the shift or business day.

#### Server

A **Server** is a floating cash drawer, no physical cash drawer is present. Each server is responsible for the orders they tender, which they can tender on any workstation set up for servers.

There are several options and security settings that can be used to accommodate various operational needs related to server **Cash Management**. Each server is required to perform a **Cashout/Reconciliation** at the end of their shift.

#### Driver

A **Driver** is responsible for the orders assigned to them from the **Dispatch** screen. Delivery orders are typically not tendered through the collect screen like a server order and cashier order.

A driver may also be assigned a bank from the business upon taking their first delivery. When a driver completes their shift, they must perform a **Driver Cashout** that tenders and closes all their order at one time.

# **Start Cash Drawer**

**Start Cash Drawer** initiates a cash drawer on the workstation. The drawer includes a defaulted **Starting Cash** amount or the user can enter the **Starting Cash** amount for that shift.

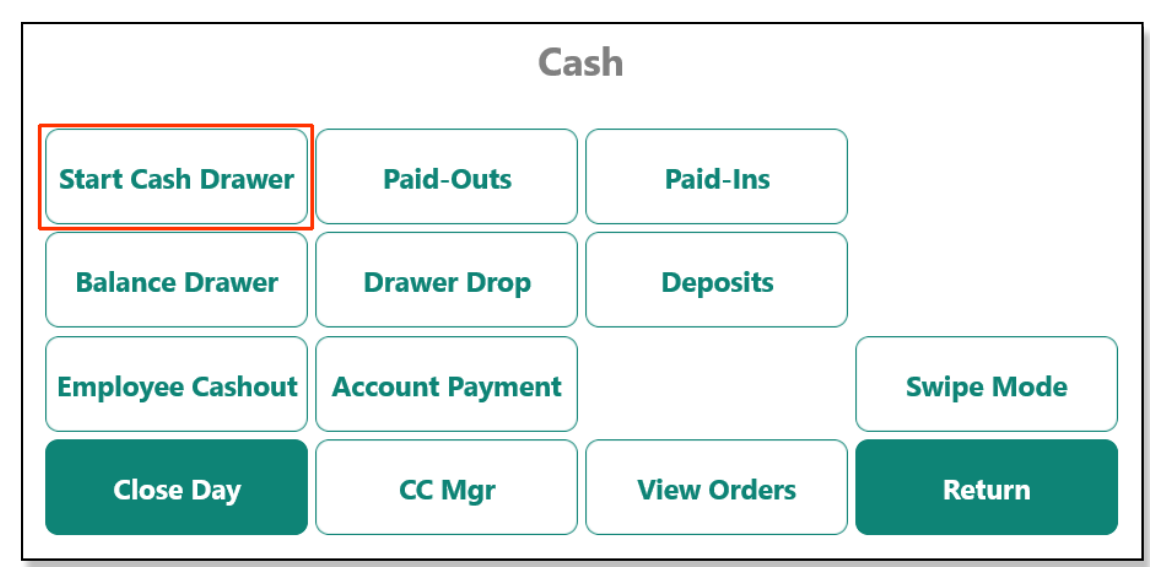

To start a Cash Drawer, follow the steps below:

1. From the Cash screen in HungerRush 360 POS v2, tap Start Cash Drawer.

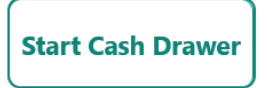

2. Verify the **Cash Drawer** and **Starting Cash** in the drawer, ensuring the cash in the drawer matches the **Starting Cash** amount.

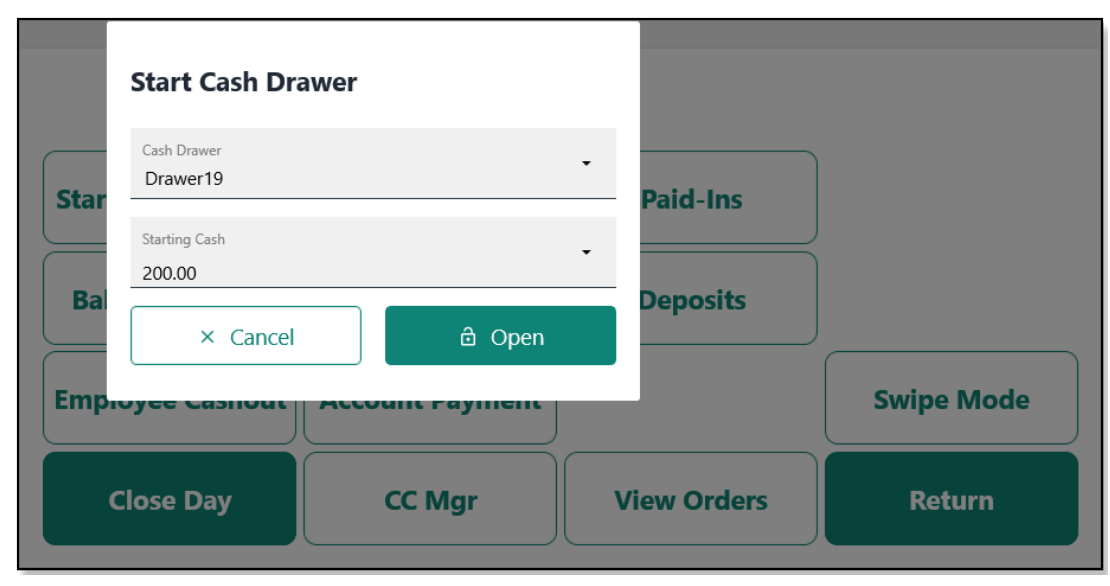

If the cash in the drawer differs from the Starting Cash amount:

a. Tap the drop-down in the **Starting Cash** field.

| Starting Cash | Ţ |
|---------------|---|
| 200.00        |   |

b. Enter the verified cash amount in the drawer and tap **OK**.

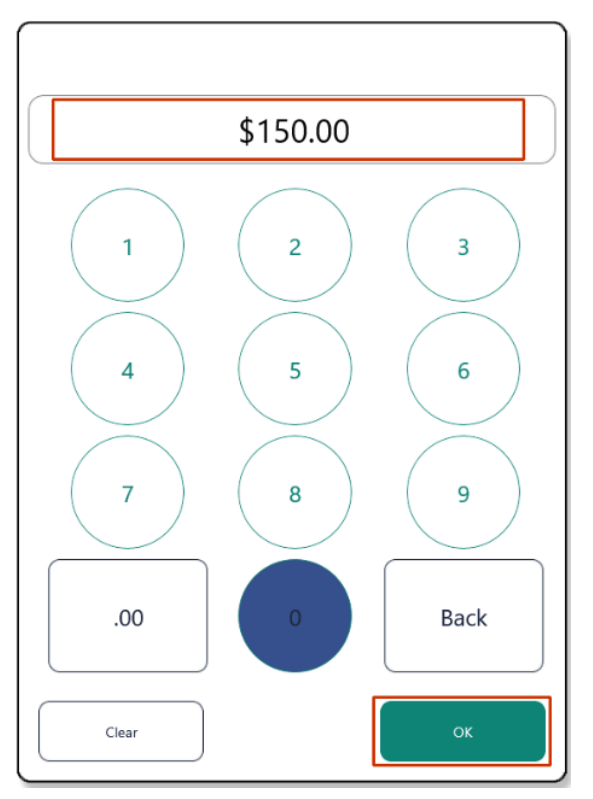

3. Tap Open.

| Start Cash Drawer |        |  |  |
|-------------------|--------|--|--|
| Cash Drawer       |        |  |  |
| Drawer19          | ·      |  |  |
|                   |        |  |  |
| Starting Cash     | •      |  |  |
| 150.00            |        |  |  |
| × Cancel          | ය Open |  |  |
|                   |        |  |  |

## **Paid-Outs**

A **Paid Out** is performed when a vendor, service, or expense is incurred by the business and the payment must be made using cash from the cash drawer. Each **Paid Out** includes a description and can be assigned to an **Account Category**.

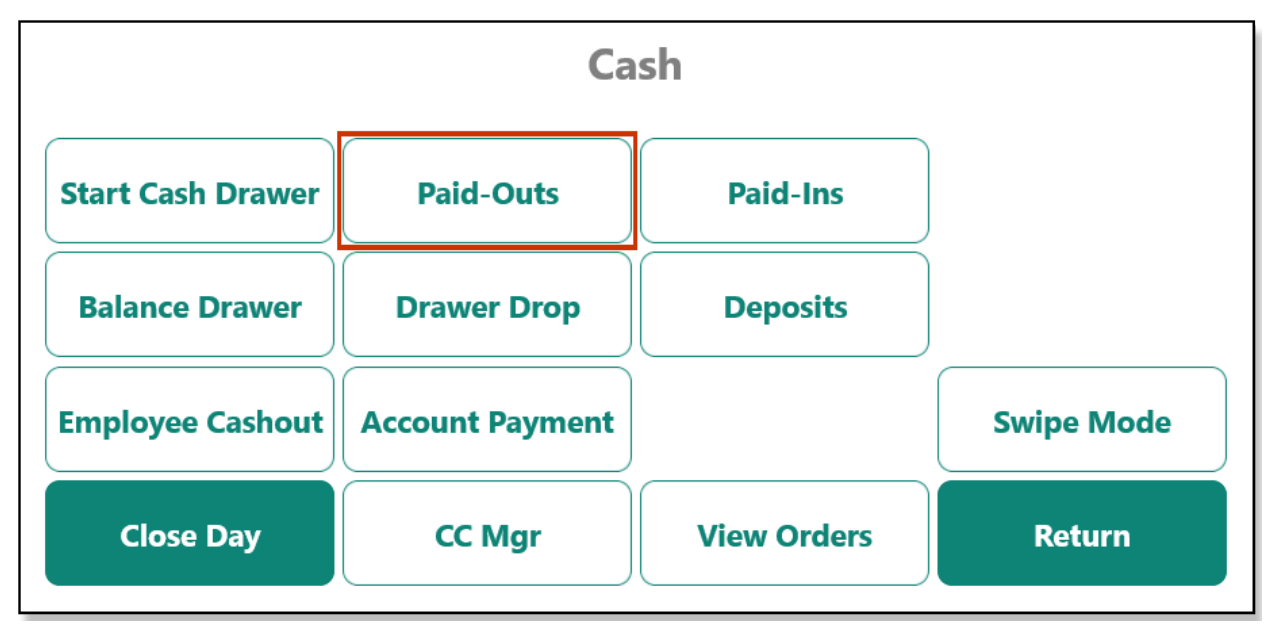

To initiate a Paid-Out, follow the steps below:

1. From the Cash screen in HungerRush 360 POS v2, tap Paid-Outs.

#### Paid-Outs

2. Tap the drop-down in the **Payout Amount** field.

| Paid-out                    |               |      |        |        |
|-----------------------------|---------------|------|--------|--------|
|                             |               |      |        |        |
| Cash Drawer                 | Payout Amount | Acc  | t Cat  |        |
| Drawer19                    | \$0.00        | • No | one    | ·      |
|                             |               |      |        |        |
| Payout Description          |               |      |        |        |
|                             |               |      |        |        |
|                             |               |      |        |        |
| Descriptions                |               |      |        |        |
| Cups from Ace Mart          |               |      |        |        |
| Limes from Restaurant Depot |               |      |        |        |
|                             |               |      |        |        |
|                             |               |      |        |        |
|                             |               |      |        |        |
|                             |               |      |        |        |
|                             |               |      | Cancel | Tender |
|                             |               |      |        |        |

3. Enter the **Paid-Out** amount and tap **OK**.

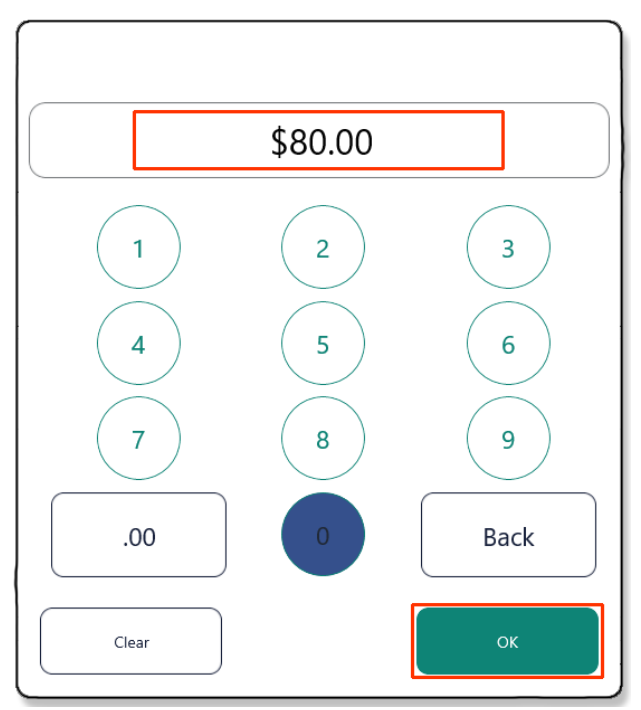

4. Enter a description of the **Payout** in the **Payout Description** field or select an existing **Payout Description** from the **Descriptions** field, then tap **Tender**.

| Paid-out                                          |                          |                  |  |
|---------------------------------------------------|--------------------------|------------------|--|
| Cash Drawer<br>Drawer19                           | Payout Amount<br>\$80.00 | Acct Cat<br>None |  |
| Payout Description Coke Zero from HEB             |                          |                  |  |
| Descriptions                                      |                          |                  |  |
| Cups from Ace Mart<br>Limes from Restaurant Depot |                          |                  |  |
|                                                   |                          |                  |  |
|                                                   |                          | Cancel Tender    |  |

# **Paid-Ins**

A **Paid-In** is a payment made to the business that is separate from a sale. A **Paid-In** could be a payment on a customer account or a bad debt and can be tendered as cash, check, or credit card. Each **Paid-In** includes a description and can be assigned to an **Account Category**.

| Cash              |                     |             |            |
|-------------------|---------------------|-------------|------------|
| Start Cash Drawer | Paid-Outs           | Paid-Ins    |            |
| Balance Drawer    | Balance Drawer Drop |             |            |
| Employee Cashout  | Account Payment     |             | Swipe Mode |
| Close Day         | CC Mgr              | View Orders | Return     |

To initiate a Paid-In, follow the steps below:

1. From the Cash screen in HungerRush 360 POS v2, tap Paid-Ins.

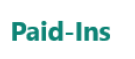

2. Select the **Payment Type: Cash, Check,** or **Credit Card** and tap the drop-down in the **Receipt Amount** field.

| Paid-in                                    |                       |                  |
|--------------------------------------------|-----------------------|------------------|
| PAYMENT TYPE       Cash       Check   Cred | it Card               |                  |
| Cash Drawer<br>Drawer19                    | Receipt Amount \$0.00 | Acct Cat<br>None |
| Receipt Description                        |                       |                  |
| Descriptions                               |                       |                  |
|                                            |                       | Cancel Tender    |

3. Enter the Paid-In amount and tap OK.

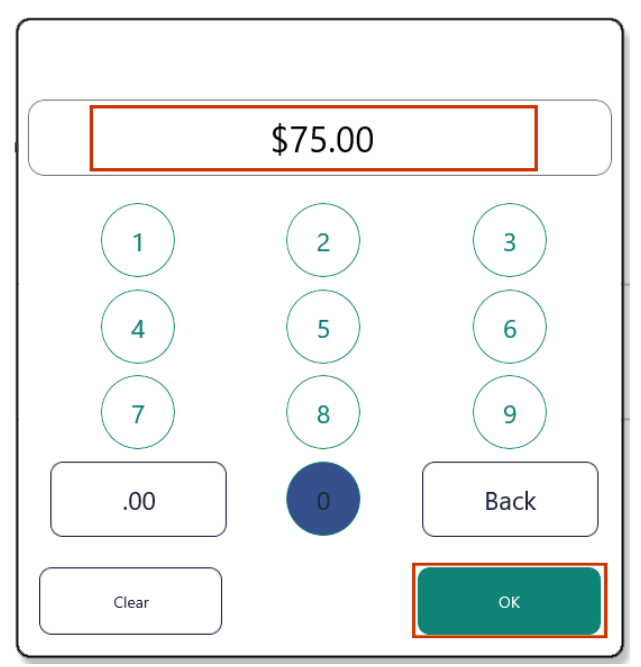

4. Enter a description of the **Paid-In** in the **Receipt Description** field or select an existing **Paid-In Description** from the **Descriptions** field, then tap **Tender**.

| Paid-in                                          |                           |                  |  |  |
|--------------------------------------------------|---------------------------|------------------|--|--|
| PAYMENT TYPE                                     | Card                      |                  |  |  |
| Cash Drawer Drawer19                             | Receipt Amount<br>\$50.00 | Acct Cat<br>None |  |  |
| Receipt Description<br>Customer Return Check Fee |                           |                  |  |  |
| Descriptions                                     |                           |                  |  |  |
| Bob Smith House Acct                             |                           |                  |  |  |
|                                                  |                           | Cancel Tender    |  |  |

## **Balance Drawer**

A cash drawer can be balanced at any point during the business day by accessing **Balance Drawer**.

**Please Note:** If the cash drawer to be balanced is the last open cash drawer for the day, ensure all orders have been tendered before closing the final cash drawer.

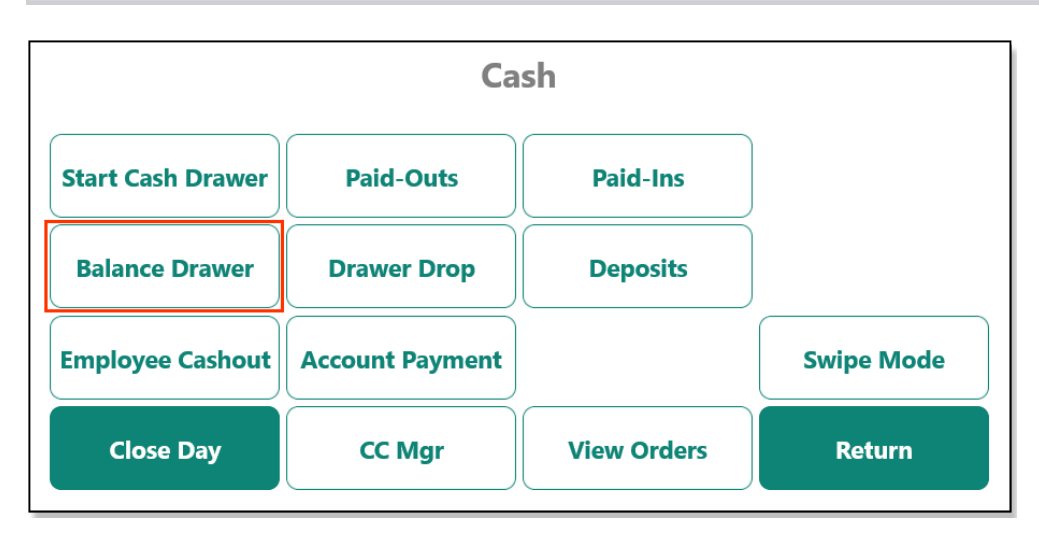

#### **Navigating Balance Drawer**

The Balance Drawer screen is complex with many options. The image and table below will help familiarize you with these options.

| Balance Cash Drawer                                                             |           |                       |                          |                                    |
|---------------------------------------------------------------------------------|-----------|-----------------------|--------------------------|------------------------------------|
|                                                                                 |           | Closed: 4,            | /26 0:00 AM              |                                    |
| Business Date     Image: Compared By:       April 26 2021     Training Employee |           | Other Users           |                          |                                    |
| Cash Drawer<br>Drawer19 - 4/26/2021 8:34:3                                      | 1 AM      | Computer<br>Station19 | Start Amount<br>\$200.00 | Training Employee                  |
| B Req Validation                                                                | Actuals   | 10 Totals             | 11 Over(Short)           | 1                                  |
| Cash                                                                            | 0.00      | 111.78                | -111.78                  | No sales<br>0                      |
| Other                                                                           | 0.00      | 0.00                  | 0.00                     |                                    |
| Credit                                                                          | 0.00      | 0.00                  | 0.00                     | Tips<br>0.00                       |
| Gift                                                                            | 0.00      | 0.00                  | 0.00                     |                                    |
| Account                                                                         | 0.00      | 0.00                  | 0.00                     | Grats                              |
| Total                                                                           | 0.00      | 111.78                | -111.78                  | 0.00                               |
| Drops                                                                           |           | 0.00                  | <b>16</b> ····           | Total Cash                         |
| Paid-Outs                                                                       |           | 15.00                 |                          | 111.78                             |
| Paid-Ins                                                                        |           | 25.00                 |                          | 0.00% credit card tip fee = \$0.00 |
| Grand Total                                                                     |           | 111.78                | -111.78                  |                                    |
| 17                                                                              | 18        | 19                    | 20                       | 2                                  |
| 1 Detail                                                                        | 💲 No Sale | 🖶 Print               | 🔂 Re-Open                | Balance Drawer     Exit            |

| #  | BUTTON NAME/DESCRIPTION                                                                                                    | #  | BUTTON NAME/DESCRIPTION                                                                                                    |
|----|----------------------------------------------------------------------------------------------------|----|----------------------------------------------------------------------------------------------------|
| 1  | Drawer Status Displays the Drawer's current status (Open, Closed/Not Balanced or Closed).                                                                                                    | 2  | <b>Business Date</b> Current business date. The date can be changed by selecting the drop-down in this field.                                                                                                    |
| 3  | <b>Opened By</b> Shows the name of the employee who started the cash drawer; most likely a manager or primary user.                                                                                                    | 4  | <b>Other Users</b> Includes any other employee who has access the drawer. Will have no users listed if drawer is not shared with other employees.                                                                                                    |
| 5  | <b>Cash Drawer</b> Defaults to the last cash drawer opened<br>on the workstation and can be changed by selecting the<br>drop-down in this field.                                                                                                    | 6  | <b>Computer</b> Current computer/POS workstation name, can be changed by selecting the drop-down in this field. Allows drawer to be balanced from another computer.                                                                                                    |
| 7  | <b>Start Amount</b> The starting cash amount that was declared in the cash drawer.                                                                                                    | 8  | <b>Req Validation</b> If an employee's security access requires validation, the Detail screen must be used to enter actual funds for the cash drawer. An actual amount cannot be entered from the <b>Summary</b> screen.                                                     |
| 9  | Actuals Represents actual amount that is in the drawer<br>for each payment method at reconciliation. These fields<br>are grayed out until the cash drawer is closed. If<br>validation is required a field may also be grayed out.<br>This is common for the <b>Credit Card Actual</b> field. | 10 | <b>Totals</b> Represents what should be in the cash drawer for each <b>Payment Method</b> . These fields are auto-populated.                                                                                                    |
| 11 | <b>Over/Shor</b> t Over/Short for each <b>Payment Method</b> .<br>Until case drawer actuals are entered, these fields<br>should not be of concern.                                                                                                    | 12 | <b>No Sales</b> Keeps track of the number of times <b>No Sale</b> was performed on drawer.                                                                                                    |
| 13 | <b>Tips</b> Show the total tips earned on credit cards tendered to this drawer. Tips can be entered from the Credit Card Detail screen or from within the Order Lookup screen on the cash drawer workstation. Credit Card tips should be removed from the cash drawer prior to balancing.    | 14 | <b>Grats</b> Shows the total gratuity added to orders tendered<br>on the cash drawer. Gratuity should be removed from the<br>cash actual amount if gratuity is not paid on payroll.                                                                                          |
| 15 | <b>Total Cash</b> Display the total cumulative cash that was declared to be collected to the drawer.                                                                                                    | 16 | <b>Ellipse</b> Pressing the corresponding ellipses to button<br>open a detailed submenu that allows reprinting or<br>deletion of Drops, Paid Outs or Paid-Ins. Highlight the<br>line item in the submenu and press Delete to remove the<br>line and Print to reprint a copy. |
| 17 | <b>Detail</b> Opens the detail reconciliation screen for each payment method. The Detail button will not work until the cash drawer is closed.                                                                                                    | 18 | <b>No Sale</b> Opens the Cash Drawer attached to this Workstation.                                                                                                    |
| 19 | <b>Print</b> Changes based on what the drawers current status is. If drawer status is either Open or Closed/Not Balanced then pressing Print will print a quick audit of the drawer while pressing print in the Closed state will print a copy of the drawer balance sheet.                  | 20 | <b>Re-Open</b> Allows additional orders to be tendered to the drawer and the entire reconciliation process will need to be completed.                                                                                                    |
| 21 | <b>Balance Drawer</b> Balances/reconciles cash drawer. If out of balance from actual totals, a pop-up message will appear warning of the overage/shortage.                                                                                                    | 22 | <b>Close Drawer</b> Puts the cash drawer in the <b>Closed/Not</b><br><b>Balanced</b> state. A drawer insert can be removed from<br>the workstation and taken to a secure area for counting.                                                                                  |
| 23 | Exit Closes the cash drawer balance screen.                                                                                                    |    |                                                                                                    |

#### **Balance Drawer**

To Balance Drawer, follow the steps below:

1. From the Cash screen in HungerRush 360 POS v2, tap Balance Drawer.

| Balance | Drawer |
|---------|--------|
|         |        |

2. Choose the drawer to balance.

| Balance Cash Draw                                                                | er      |                                                                          |              |                               |
|----------------------------------------------------------------------------------|---------|--------------------------------------------------------------------------|--------------|-------------------------------|
|                                                                                  |         | Opened: 4                                                                | 4/26 8:34 AM |                               |
| Business Date<br>April 26 2021<br>Cash Drawer<br>Drawer19 - 4/26/2021 8:34:31 AM |         | Opened By:<br>Training Employee Computer Station19 Start Amount \$200.00 |              | Other Users Training Employee |
| Req Validation                                                                   | Actuals | Totals                                                                   | Over(Short)  | No sales                      |
| Cash                                                                             | 0.00    | 55.89                                                                    | -55.89       | 0                             |
| Other                                                                            | 0.00    | 0.00                                                                     | 0.00         |                               |

- Business Date defaults to the current business date
- Cash Drawer defaults to the last cash drawer opened on the workstation
- **Computer** defaults to the current workstation
- 3. Tap Close Drawer.

Please Note: The Total line will show \$0.00 in the Actuals column until the cash in the drawer has been verified.

| Balance Cash Drawer                            |           |                                             |             |                                        |  |  |  |  |
|------------------------------------------------|-----------|---------------------------------------------|-------------|----------------------------------------|--|--|--|--|
| Opened: 4/26 8:34 AM                           |           |                                             |             |                                        |  |  |  |  |
| Business Date<br>April 26 2021                 |           | Opened By:<br>Training Employee             |             | Other Users                            |  |  |  |  |
| Cash Drawer<br>Drawer19 - 4/26/2021 8:34:31 AM |           | Computer Start Amount<br>Station19 \$200.00 |             | Training Employee                      |  |  |  |  |
| Req Validation                                 | Actuals   | Totals                                      | Over(Short) | No solor                               |  |  |  |  |
| Cash                                           | 0.00      | 55.89                                       | -55.89      | 0                                      |  |  |  |  |
| Other                                          | 0.00      | 0.00                                        | 0.00        |                                        |  |  |  |  |
| Credit                                         | 0.00      | 0.00                                        | 0.00        | Tips                                   |  |  |  |  |
| Gift                                           | 0.00      | 0.00                                        | 0.00        | 0.00                                   |  |  |  |  |
| Account                                        | 0.00      | 0.00                                        | 0.00        | Grats                                  |  |  |  |  |
| Total                                          | 0.00      | 55.89                                       | -55.89      | 0.00                                   |  |  |  |  |
| Drops                                          |           | 0.00                                        |             | Total Cash                             |  |  |  |  |
| Paid-Outs                                      |           | 15.00                                       |             | 55.89                                  |  |  |  |  |
| Paid-Ins                                       |           | 25.00                                       |             | 0.00% credit card tip fee = \$0.00     |  |  |  |  |
| Grand Total                                    |           | 55.89                                       | -55.89      | ····· ···· ···· ··· ··· ··· ··· ··· ·· |  |  |  |  |
| Detail                                         | 💲 No Sale | 🖶 Print                                     |             | Glose Drawer Exit                      |  |  |  |  |

Once the drawer is closed, no more orders can be tendered to the drawer. At this point the drawer insert can be removed and the cash can be counted. The drawer status will be changed from **Open** to **Closed** and the **Detail** button changes from grayed out to active.

4. Tap Detail to open the HungerRush 360 POS v2 counting tools.

| Balance Cash Drawer                            |                      |                                             |             |                                    |  |  |  |  |  |  |
|------------------------------------------------|----------------------|---------------------------------------------|-------------|------------------------------------|--|--|--|--|--|--|
|                                                | Closed: 4/26 9:55 AM |                                             |             |                                    |  |  |  |  |  |  |
| Business Date<br>April 26 2021                 |                      | Opened By:<br>Training Employee             |             | Other Users                        |  |  |  |  |  |  |
| Cash Drawer<br>Drawer19 - 4/26/2021 8:34:31 AM |                      | Computer Start Amount<br>Station19 \$200.00 |             | Training Employee                  |  |  |  |  |  |  |
| Req Validation                                 | Actuals              | Totals                                      | Over(Short) | Newla                              |  |  |  |  |  |  |
| Cash                                           | 0.00                 | 55.89                                       | -55.89      | 0                                  |  |  |  |  |  |  |
| Other                                          | 0.00                 | 0.00                                        | 0.00        |                                    |  |  |  |  |  |  |
| Credit                                         | 0.00                 | 0.00                                        | 0.00        | Tips                               |  |  |  |  |  |  |
| Gift                                           | 0.00                 | 0.00                                        | 0.00        | 0.00                               |  |  |  |  |  |  |
| Account                                        | 0.00                 | 0.00                                        | 0.00        | Grats                              |  |  |  |  |  |  |
| Total                                          | 0.00                 | 55.89                                       | -55.89      | 0.00                               |  |  |  |  |  |  |
| Drops                                          |                      | 0.00                                        |             | Total Cash                         |  |  |  |  |  |  |
| Paid-Outs                                      |                      | 15.00                                       |             | 55.89                              |  |  |  |  |  |  |
| Paid-Ins                                       |                      | 25.00                                       |             | 0.00% credit card tip fee = \$0.00 |  |  |  |  |  |  |
| Grand Total                                    |                      | 55.89                                       | -55.89      |                                    |  |  |  |  |  |  |
| 1 Detail                                       | 🎗 No Sale            | 🖶 Print                                     | 🔂 Re-Open   | Balance Drawer     Exit            |  |  |  |  |  |  |

5. The **Detail** screen defaults to the Credit tab. Review all credit card transactions (as applicable), verifying tips and totals.

| Cash    | Othe                 | er Cre | edit | Gift | Account |              |      |
|---------|----------------------|--------|------|------|---------|--------------|------|
| Order # | Туре                 | Amount | Тір  | Rec  | From    |              |      |
|         |                      |        |      |      |         |              |      |
|         |                      |        |      |      |         |              |      |
|         |                      |        |      |      |         |              |      |
|         |                      |        |      |      |         |              |      |
|         |                      |        |      |      |         |              |      |
|         |                      |        |      |      |         |              |      |
|         |                      |        |      |      |         |              |      |
|         | Select All Clear All |        |      |      |         |              | 0.00 |
| Current |                      |        |      |      |         | Tips         | 0.00 |
| Sumi    | nary                 |        |      |      |         | Total Credit | 0.00 |

**Please Note:** Tip amounts can be edited by highlighting the tip field, entering the adjusted tip amount on the keypad, and tapping **Add Tip**.

6. Verify transactions on other **Payment Type** tabs (**Gift**, **Other**, **Account**) and tap the **Cash** tab to verify cash transactions and count down the cash drawer. Tap each denomination to enter the number of bills for each denomination.

| Cash   | Other Cre | edit G | ift Account |                |           |        |  |  |
|--------|-----------|--------|-------------|----------------|-----------|--------|--|--|
|        | Count     | Rolls  | Total       |                |           |        |  |  |
| 100.00 | 0         |        | 0.00        |                |           |        |  |  |
| 50.00  | 0         |        | 0.00        |                |           |        |  |  |
| 20.00  | 6         |        | 120.00      | Cash in Drawer | 255.89    |        |  |  |
| 10.00  | 6         |        | 6 60.00     |                | Start Amt | 200.00 |  |  |
| 5.00   | 10        |        | 50.00       |                |           |        |  |  |
| 1.00   | 25        |        | 25.00       | Total Cash     | 55.89     |        |  |  |
| .50    | 0         |        | 0.00        |                |           |        |  |  |
| .25    | 3         | 0      | 0.75        |                |           |        |  |  |
| .10    | 1         | 0      | 0.10        |                |           |        |  |  |
| .05    | 0 0       |        | 0.00        |                |           |        |  |  |
| .01    | 4         | 0      | 0.04        |                |           |        |  |  |
| Summ   | Summary   |        |             |                |           |        |  |  |

7. After cash is verified, the **Actuals** column will show the actual cash in the drawer. Tap **Balance Drawer**.

|                                               |           | Closed: 4/                                  | /26 0:00 AM |                                |        |
|-----------------------------------------------|-----------|---------------------------------------------|-------------|--------------------------------|--------|
| Business Date<br>April 26 2021                |           | Opened By:<br>Training Employee             |             | Other Users                    |        |
| Cash Drawer<br>Drawer19 - 4/26/2021 8:34:31 A | M         | Computer Start Amount<br>Station19 \$200.00 |             | Training Employee              |        |
| Req Validation                                | Actuals   | Totals                                      | Over(Short) |                                |        |
| Cash                                          | 55.89     | 55.89                                       | 0.00        | 0                              |        |
| Other                                         | 0.00      | 0.00                                        | 0.00        |                                |        |
| Credit                                        | 0.00      | 0.00                                        | 0.00        | Tips                           |        |
| Gift                                          | 0.00      | 0.00                                        | 0.00        | 0.00                           |        |
| Account                                       | 0.00      | 0.00                                        | 0.00        | Grats                          |        |
| Total                                         | 55.89     | 55.89                                       | 0.00        | 0.00                           |        |
| Drops                                         |           | 0.00                                        | ***         | Total Cash                     |        |
| Paid-Outs                                     |           | 15.00                                       | ***         | 55.89                          |        |
| Paid-Ins                                      |           | 25.00                                       | ***         | 0.00% credit card tip fee -    | \$0.00 |
| Grand Total                                   |           | 55.89                                       | 0.00        | sister of contraction of the - | 40.00  |
|                                               |           |                                             |             |                                |        |
| <ol> <li>Detail</li> </ol>                    | 💲 No Sale | 🖶 Print                                     | 🔂 Re-Open   | Balance Drawer                 | Exit   |

8. A verification pop-up opens. If the drawer is out of balance the pop-up will warn denoting the drawer is either over or short. To complete the drawer balancing, tap **Yes**.

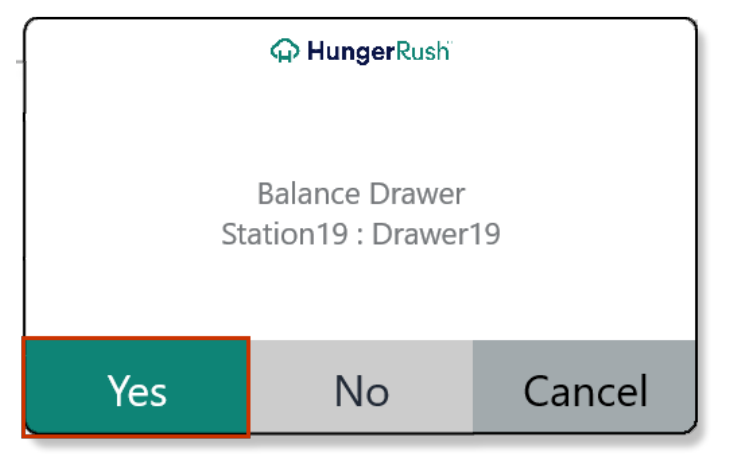

## **Editing/Reopening Balanced Cash Drawer**

With proper security access, a drawer can be edited or reopened. These changes are audited and appear on the **Cash Audit** report. To **Edit** or **Re-Open** a cash drawer, follow the steps below:

1. Tap Edit Drawer.

| Balance Cash Drawer                            |                      |                                             |             |                                     |  |  |  |  |  |  |
|------------------------------------------------|----------------------|---------------------------------------------|-------------|-------------------------------------|--|--|--|--|--|--|
|                                                | Closed: 4/26 0:00 AM |                                             |             |                                     |  |  |  |  |  |  |
| Business Date<br>April 26 2021                 |                      | Opened By:<br>Training Employee             |             | Other Users                         |  |  |  |  |  |  |
| Cash Drawer<br>Drawer19 - 4/26/2021 8:34:31 AM |                      | Computer Start Amount<br>Station19 \$200.00 |             | Training Employee                   |  |  |  |  |  |  |
| Req Validation                                 | Actuals              | Totals                                      | Over(Short) | Newslar                             |  |  |  |  |  |  |
| Cash                                           | 55.89                | 55.89                                       | 0.00        | No sales<br>O                       |  |  |  |  |  |  |
| Other                                          | 0.00                 | 0.00                                        | 0.00        |                                     |  |  |  |  |  |  |
| Credit                                         | 0.00                 | 0.00                                        | 0.00        | Tips                                |  |  |  |  |  |  |
| Gift                                           | 0.00                 | 0.00                                        | 0.00        | 0.00                                |  |  |  |  |  |  |
| Account                                        | 0.00                 | 0.00                                        | 0.00        | Grats                               |  |  |  |  |  |  |
| Total                                          | 55.89                | 55.89                                       | 0.00        | 0.00                                |  |  |  |  |  |  |
| Drops                                          |                      | 0.00                                        |             | Total Cash                          |  |  |  |  |  |  |
| Paid-Outs                                      |                      | 15.00                                       |             | 55.89                               |  |  |  |  |  |  |
| Paid-Ins                                       |                      | 25.00                                       |             | 0.00% credit card tip fee = $$0.00$ |  |  |  |  |  |  |
| Grand Total                                    |                      | 55.89                                       | 0.00        |                                     |  |  |  |  |  |  |
|                                                |                      |                                             | <u></u>     |                                     |  |  |  |  |  |  |
| 🚺 Detail                                       | 💲 No Sale            | 🖶 Print                                     | Edit Drawer | Exit                                |  |  |  |  |  |  |

2. Tap either Edit Balanced Drawer or Re-Open Balance Drawer.

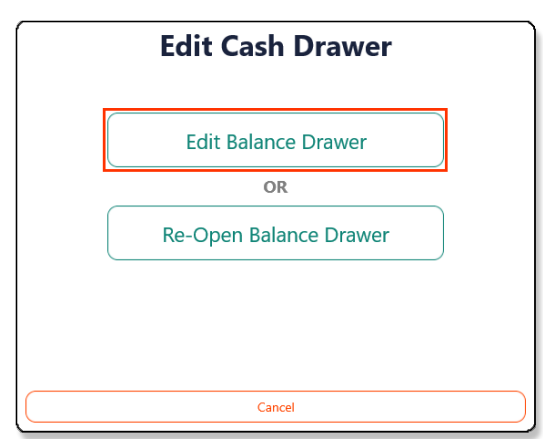

- Edit Balance Drawer allows the actual totals to be changed
- **Re-Open Balance Drawe**r allows additional orders to be tendered to the drawer, requiring the Balance Drawer process to be recommenced.

Please Note: If the cash drawer has already been added to a Deposit, the cash drawer cannot be edited.

## **Drawer Drop**

A drawer drop allows money to be removed from a specific drawer and transferred to a safe or another cash drawer. The purpose of dropping money is to remove an excess amount of cash from a cash drawer to limit liability. Once the drop is complete the responsibility of the cash is transferred to the safe or other drawer.

| Cash              |                 |             |            |  |  |  |  |
|-------------------|-----------------|-------------|------------|--|--|--|--|
| Start Cash Drawer | Paid-Outs       | Paid-Ins    |            |  |  |  |  |
| Balance Drawer    | Drawer Drop     | Deposits    |            |  |  |  |  |
| Employee Cashout  | Account Payment |             | Swipe Mode |  |  |  |  |
| Close Day         | CC Mgr          | View Orders | Return     |  |  |  |  |

To initiate a Drawer Drop, follow the steps below:

1. Tap **Drawer Drop**.

Drawer Drop

2. From the Drops screen, select the drawer to perform the drop on and then tap **New Drop**.

| Drops             |                   |
|-------------------|-------------------|
| Cash Drawer       | Drawer1-3         |
|                   |                   |
|                   |                   |
|                   |                   |
| No Drops for sele | cted cash drawer. |
|                   |                   |
|                   |                   |
|                   |                   |
|                   |                   |
|                   | New Drop Exit     |

3. Enter the amount of cash and/or checks to be dropped in the corresponding fields.

**Please Note:** Drop-downs beside the Payment Methods indicate these Payment Methods have tender available to be dropped.

| Dro   | ps      |         |    |      |         |           |                 |
|-------|---------|---------|----|------|---------|-----------|-----------------|
| C     | redit A | ccounts |    |      | Current | Drop Info |                 |
|       |         |         | -  |      |         | Cash      | \$25.00 💛       |
| Ord # | lype    | Amount  | Пр | Drop |         | Checks    | \$350.00 😔      |
|       |         |         |    |      | Cred    | lit Cards | \$0.00          |
|       |         |         |    |      | A       | ccounts   | \$0.00          |
|       |         |         |    |      | То      | tal Drop  | \$375.00        |
|       |         |         |    |      | To Dra  | wer Safe  | ~               |
|       |         |         |    |      | Dr      | ор        | Back To Summary |

**Please Note:** To drop credit card receipts, each transaction needs to be checked off. The credit card total will autopopulate in the **Credit Card** field.

4. In the **To Drawer** field, select where the dropped cash/checks will be dropped, then tap **Drop**.

| Dro    | ps   |        |         |         |                |                 |         |
|--------|------|--------|---------|---------|----------------|-----------------|---------|
|        |      | counts |         | Current | Drop Info      |                 |         |
| Credit |      | Cash   | \$25.00 | $\odot$ |                |                 |         |
| Ord #  | Туре | Amount | Tip     | Drop    | Checks         | \$350.00        | $\odot$ |
|        |      |        |         |         | Credit Cards   | \$0.00          |         |
|        |      |        |         |         | Accounts       | \$0.00          |         |
|        |      |        |         |         | Total Drop     | \$375.00        |         |
|        |      |        |         |         | To Drawer Safe |                 | ~       |
|        |      |        |         |         | Drop           | Back To Summary |         |

5. On the **Confirmation** screen, tap **Yes** to confirm the drop.

| G Hung         | gerRush <sup>-</sup> |
|----------------|----------------------|
| Drop 375.00 to | o drawer Safe?       |
| Yes            | No                   |

6. Select which printer to print the **Drawer Drop** receipt and tap **Print**. Two copies will print, one for the **Payee** and one for the **Payer**.

| Drop | os           |       |        |          |        |        |            |              |   |
|------|--------------|-------|--------|----------|--------|--------|------------|--------------|---|
|      |              |       | Cash   | Drawe    | Draw   | er1-3  | ~          |              |   |
|      | Time         | Cash  | Checks | Credit A | ccount | Total  | Dropped To | Dropped By   |   |
|      | 4/26/2021 PM | 25.00 | 350.00 | 0.00     | 0.00   | 375.00 | Safe       | ReventionPOS |   |
|      |              |       |        |          | Print  |        | Delete     |              |   |
|      |              |       |        |          |        |        | New Drop   | e Exit       | t |

Please Note: It is a good practice to place the printed receipt in the cash drawer and move funds to the drop location.

#### **Reprint Drawer Drop Receipt**

To reprint a Drawer Drop receipt, follow the steps below:

1. Tap Drawer Drop.

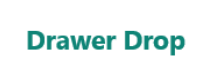

2. Highlight the drop you wish to reprint to select it.

| Drops |              |       |        |        |         |        |            |              |
|-------|--------------|-------|--------|--------|---------|--------|------------|--------------|
|       |              |       | Cash   | Drawe  | er Draw | ver1-3 | ~          |              |
| Tim   | e            | Cash  | Checks | Credit | Account | Total  | Dropped To | Dropped By   |
|       | 4/26/2021 PM | 25.00 | 350.00 | 0.00   | 0.00    | 375.00 | Safe       | ReventionPOS |

3. Tap **Print** and select the printer where the receipt should reprint.

| Drop                  | <b>DS</b>    |       |        |        |         |        |            |              |  |
|-----------------------|--------------|-------|--------|--------|---------|--------|------------|--------------|--|
| Cash Drawer Drawer1-3 |              |       |        |        |         |        | ~          |              |  |
|                       | Time         | Cash  | Checks | Credit | Account | Total  | Dropped To | Dropped By   |  |
|                       | 4/26/2021 PM | 25.00 | 350.00 | 0.00   | 0.00    | 375.00 | Safe       | ReventionPOS |  |
|                       |              |       |        |        |         |        |            |              |  |
|                       |              |       |        |        |         |        |            |              |  |
|                       |              |       |        |        |         |        |            |              |  |
|                       |              |       |        |        |         |        |            |              |  |
|                       |              |       |        |        |         |        |            |              |  |
|                       |              |       |        |        |         |        |            |              |  |
|                       |              |       |        |        |         |        |            |              |  |
|                       |              |       |        |        | Print   |        | Delete     |              |  |
|                       |              |       |        |        |         |        | New Dro    | p Exit       |  |

#### **Delete a Drawer Drop Receipt**

To Delete a Drawer Drop receipt, follow the steps below:

1. Tap Drawer Drop.

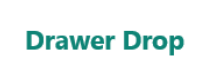

2. Highlight the drop you wish to delete to select it.

| Drops | 5            |       |        |        |         |        |            |              |
|-------|--------------|-------|--------|--------|---------|--------|------------|--------------|
|       |              |       | Cash   | Drawe  | er Draw | er1-3  | ~          |              |
| 1     | Time         | Cash  | Checks | Credit | Account | Total  | Dropped To | Dropped By   |
|       | 4/26/2021 PM | 25.00 | 350.00 | 0.00   | 0.00    | 375.00 | Safe       | ReventionPOS |

3. Tap **Delete** to confirm the deletion of the **Drawer Drop Receipt**.

| Drop | S                     |       |        |        |         |        |            |              |  |
|------|-----------------------|-------|--------|--------|---------|--------|------------|--------------|--|
|      | Cash Drawer Drawer1-3 |       |        | ~      |         |        |            |              |  |
|      | Time                  | Cash  | Checks | Credit | Account | Total  | Dropped To | Dropped By   |  |
|      | 4/26/2021 PM          | 25.00 | 350.00 | 0.00   | 0.00    | 375.00 | Safe       | ReventionPOS |  |
|      |                       |       |        |        |         |        |            |              |  |
|      |                       |       |        |        |         |        |            |              |  |
|      |                       |       |        |        |         |        |            |              |  |
|      |                       |       |        |        |         |        |            |              |  |
|      |                       |       |        |        |         |        |            |              |  |
|      |                       |       |        |        |         |        |            |              |  |
|      |                       |       |        |        |         |        |            |              |  |
|      |                       |       |        |        | Duint   |        | Dalata     |              |  |
|      |                       |       |        |        | Print   |        | Delete     |              |  |
|      |                       |       |        |        |         |        | New Dro    | pp Exit      |  |

# Deposits

A deposit consolidates funds from all reconciled cash drawers, servers, drivers and drawer drops for a bank deposit. A deposit can be made at any time during the day. Deposits are typically made at shift change or at the close of business.

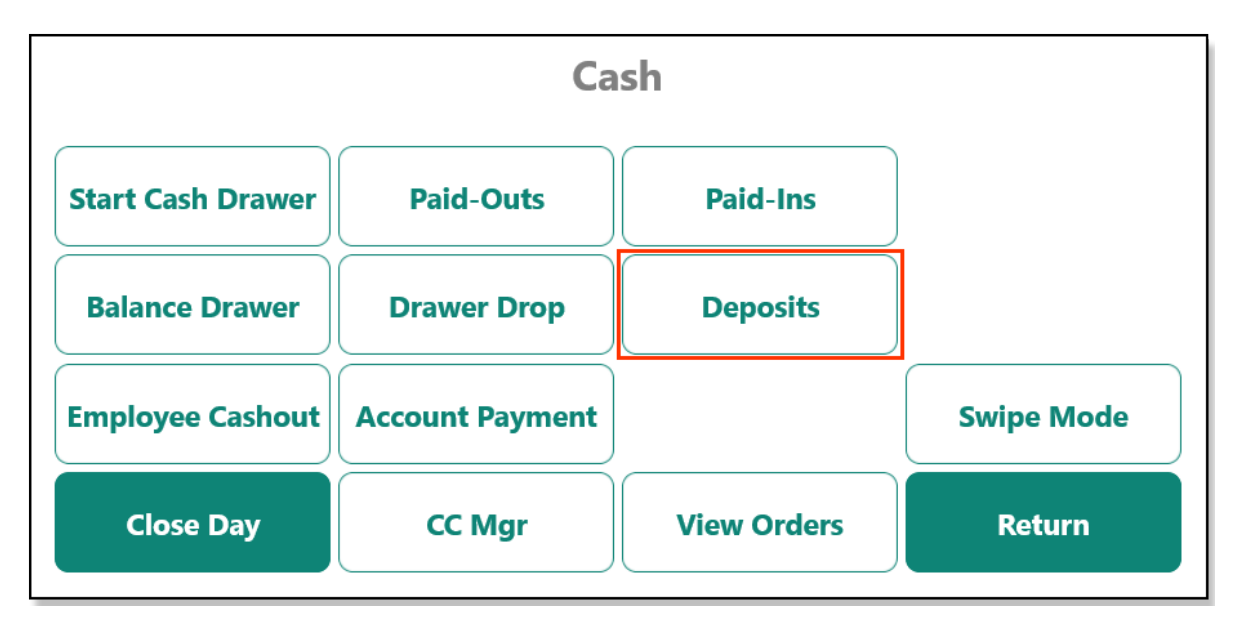

To initiate a **Deposit**, follow the steps below:

1. Tap Drawer Drop.

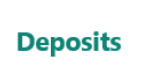

2. Business Date defaults to current business date, select the Business Date from the drop-down dials if different from current date. Then tap New Deposit.

| Deposits                                |
|-----------------------------------------|
| Business Date April 27 2021             |
| No Deposits for selected business date. |
| New Deposit Exit                        |

3. Select the individual cash entities you wish to deposit, or tap Select All.

**Please Note:** Only cash drawers, drivers, and servers that have been reconciled will display, and all drawer drops that have been completed will appear. If drivers and/or servers are reconciled into cash drawers, only the cash drawers will appear.

|                   |           | Dep     | osits    |            |             |
|-------------------|-----------|---------|----------|------------|-------------|
|                   |           |         | Set Actu | ials Exact |             |
| Cash Drawer       | Deposit   |         | Actuals  | Totals     | Over(Short) |
|                   |           | Cash    | \$0.00   | 0.00       | 0.00        |
| 4/26/2021 8:03:59 | $\otimes$ | Checks  | \$0.00   | 0.00       | 0.00        |
| FIVI              |           | Credit  | \$0.00   | 0.00       | 0.00        |
|                   |           | Gift    | \$0.00   | 0.00       | 0.00        |
|                   |           | Account | \$0.00   | 0.00       | 0.00        |
|                   |           | TOTAL   | 0.00     | 0.00       | 0.00        |
|                   |           | Ba      | ank      | Bag        | g #         |
|                   |           | None    | ~        | None       | ~           |
|                   |           | Can     | cel      | S          | ave         |
| Select Al         |           |         |          |            |             |

4. Totals and Credit Actuals will also auto populate, based on your selections. Enter Cash Actuals, all other Payment Method Actuals, if necessary, or if all funds match Totals, select Set Actuals Exact.

|                   |          | Dep     | osits    |            |             |
|-------------------|----------|---------|----------|------------|-------------|
|                   |          |         | Set Actu | ials Exact |             |
| Cash Drawer       | Deposit  |         | Actuals  | Totals     | Over(Short) |
| 4/26/2021 8:03:59 | 0        | Cash    | \$0.00   | 25.00      | -25.00      |
| PM                | <b>O</b> | Checks  | \$0.00   | 350.00     | -350.00     |
|                   |          | Credit  | \$0.00   | 0.00       | 0.00        |
|                   |          | Gift    | \$0.00   | 0.00       | 0.00        |
|                   |          | Account | \$0.00   | 0.00       | 0.00        |
|                   |          | TOTAL   | 0.00     | 375.00     | -375.00     |
|                   |          | Ва      | ank      | Ba         | g #         |
|                   |          | None    | ~        | None       | ~           |
|                   |          | Can     | icel     | S          | lave        |
| Select            | All      |         |          |            |             |

5. Select a Bank and Bank Bag from the drop-down selectors, as necessary, then tap Save.

|                   |              | Dep     | osits    |            |             |
|-------------------|--------------|---------|----------|------------|-------------|
|                   |              |         | Set Actu | ials Exact |             |
| Cash Drawer       | Deposit      |         | Actuals  | Totals     | Over(Short) |
| 4/26/2021 8:03:59 | 0            | Cash    | \$25.00  | 25.00      | 0.00        |
| PM                | $\mathbf{O}$ | Checks  | \$350.00 | 350.00     | 0.00        |
|                   |              | Credit  | \$0.00   | 0.00       | 0.00        |
|                   |              | Gift    | \$0.00   | 0.00       | 0.00        |
|                   |              | Account | \$0.00   | 0.00       | 0.00        |
|                   |              | TOTAL   | 375.00   | 375.00     | 0.00        |
|                   |              | Ba      | ank      | Ba         | g #         |
|                   |              | CHASE   | ~        | ZKT01      | ~           |
|                   |              | Can     | cel      | S          | ave         |
| Select A          |              |         |          |            |             |

6. Select the **Deposit**, tap **Print**, and select the printer to print a copy of the deposit slip.

| Deposits                                    |
|---------------------------------------------|
| Business Date April 26 2021                 |
| Deposits                                    |
| #1 at 4/26/2021 8:36:50 PM By Revention POS |
|                                             |
|                                             |
|                                             |
|                                             |
|                                             |
|                                             |
|                                             |
|                                             |
| Print Delete Edit                           |
|                                             |
| New Deposit Exit                            |
|                                             |
|                                             |

**Please Note:** Deposits can be reprinted, deleted or edited by selecting the button corresponding with these actions (**Print**, **Delete**, or **Edit**).

# **Employee Cashout**

A driver can be reconciled using two methods: **Driver Summary** or **Employee Cashout** in **Cash Management**. **Driver Summary** is used when a driver has security access to perform his/her own cashout and **Employee Cashout** in **Cash Management** is used when a manager is required to cashout a driver.

**Please Note:** The **Driver Summary** method is not covered in this User Guide, it is addressed in the *Delivery User Guide*. In this guide we will cover the **Employee Cashout** function available for mangers in **Cash Management**.

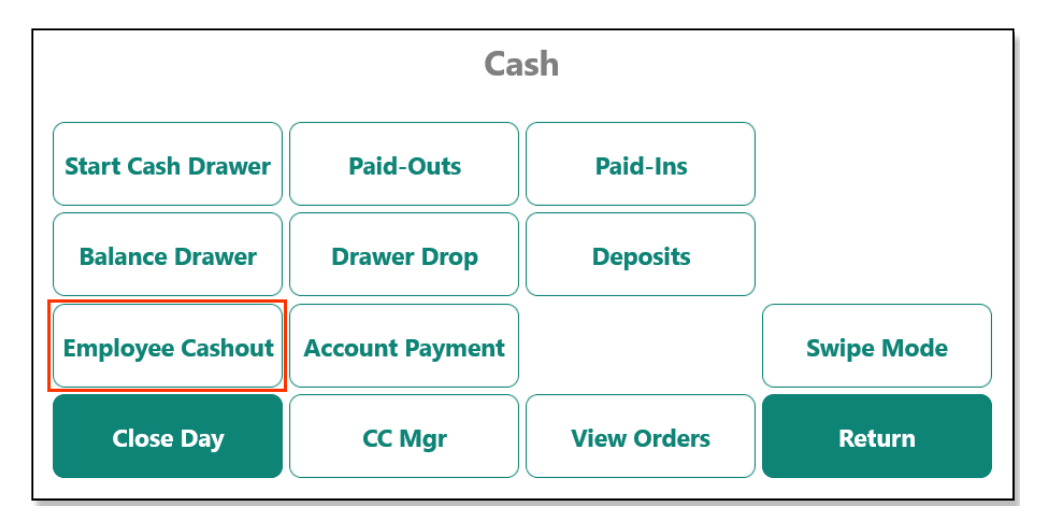

To initiate an Employee Cashout, follow the steps below:

1. Tap Employee Cashout.

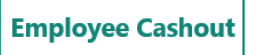

2. Select the Server/Delivery Driver from the drop-down list.

|                                |                          | Opened: 4/27 13:00 PM              |                            |              |
|--------------------------------|--------------------------|------------------------------------|----------------------------|--------------|
| Business Date<br>April 27 2021 | Driver<br>Daisy Driver - | 4/27/2021 1:00:51 PM               | Opened By:<br>Daisy Driver |              |
|                                | Danny Driver -           | 4/27/2021 11:27:47 AM              |                            |              |
|                                | Actuals                  | Delivery Info                      |                            |              |
| Cash                           | 0.00                     | DRIVER SUMMARY                     | ORDER DETAIL               | COUPONS      |
| Other                          | 0.00                     | Total Pre-Paid Orders              |                            | 27.52        |
| Credit                         | 0.00                     | Total Orders Due<br>+ Bank         |                            | 0.00<br>0.00 |
| Gift                           | 0.00                     | - Driver Comp.<br>- Drops          |                            | 0.00         |
| Account                        | 0.00                     | Balance Due                        |                            | 0.00         |
| Total                          | 0.00                     | Mapped Mileage                     |                            | 0.00         |
| Balance Due                    | 0.00                     | CC Tips Grat<br>0.00 + 0.00        | Other Tips                 | =            |
| Over/Short                     | 0.00                     | 0.00% credit card tip fee = \$0.00 |                            |              |

#### 3. Tap Close Driver.

| Driver Cashout                 |                          |                                    |                            |               |
|--------------------------------|--------------------------|------------------------------------|----------------------------|---------------|
|                                |                          | Opened: 4/27 11:27 AM              |                            |               |
| Business Date<br>April 27 2021 | Driver<br>Danny Driver - | 4/27/2021 11:27:47 AM              | Opened By:<br>Danny Driver |               |
|                                | Actuals                  | Delivery Info                      |                            |               |
| Cash                           | 0.00                     | DRIVER SUMMARY                     | ORDER DETAIL               | COUPONS       |
| Other                          | 20.72                    | Total Pre-Paid Orders              |                            | 22.81         |
| Credit                         | 0.00                     | Total Orders Due<br>+ Bank         |                            | 16.50<br>0.00 |
| Gift                           | 0.00                     | - Driver Comp.<br>- Drops          |                            | 0.00          |
| Account                        | 0.00                     | Balance Due                        |                            | 16.50         |
| Total                          | 20.72                    | Mapped Mileage                     |                            | 0.00          |
| Balance Due                    | 40.24                    | CC Tips Grat<br>0.00 + 0.00        | + Other Tips               | - =           |
| Over/Short                     | -19.52                   | 0.00% credit card tip fee = \$0.00 |                            |               |
|                                |                          |                                    |                            |               |
| 1 Detail                       | 🖶 Pri                    | nt                                 | Close Driver               | Exit          |

4. In the **Actuals** section, any Method of Payment not grayed-out is editable. Tap corresponding field to open **Calculator** and input tender.

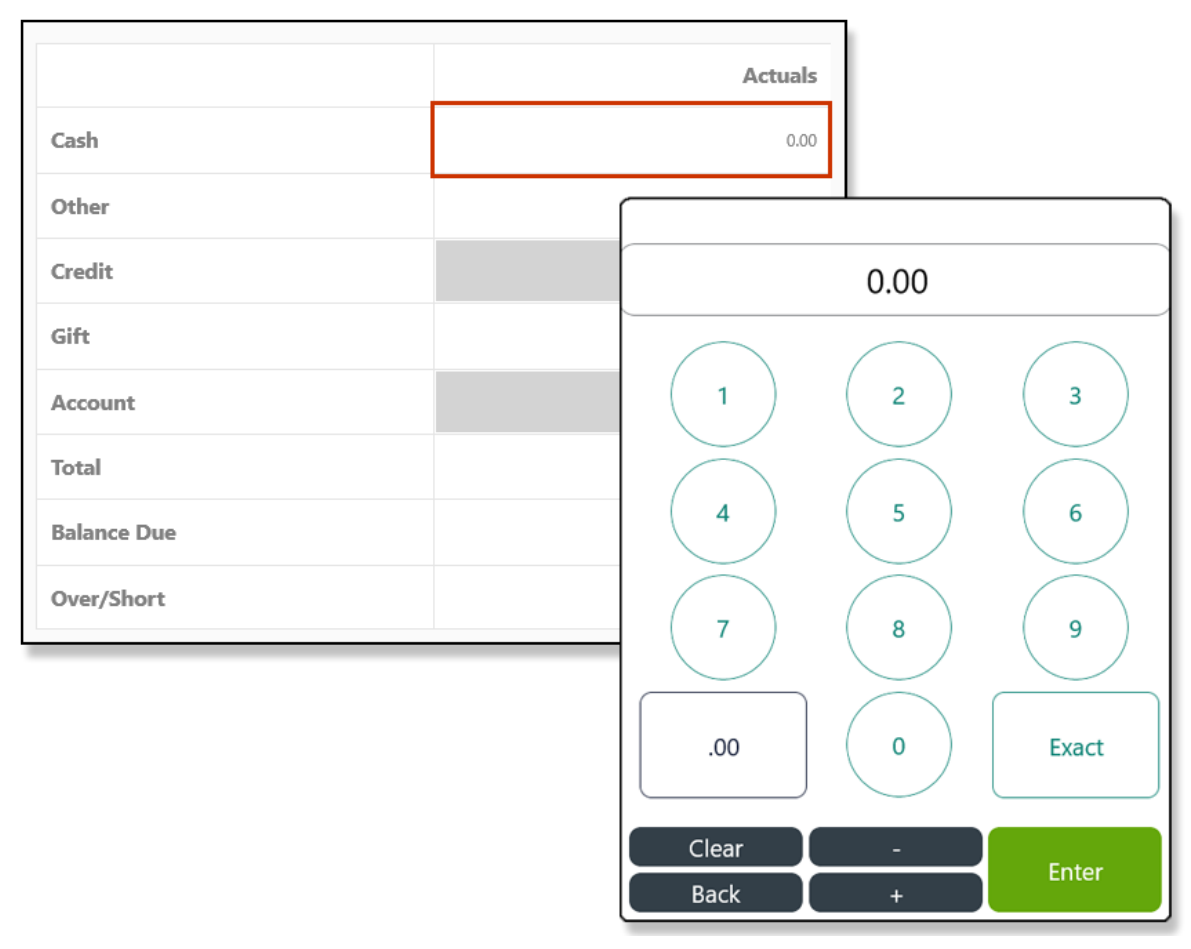

5. On the Calculator, enter the amount for the tender. In this example we're entering **Cash**. After counting the cash, type in the amount collected or tap **Exact** if cash counted matches the **Actual Balance Due**. In this example, the Driver's bank is over the **Actual Balance Due**.

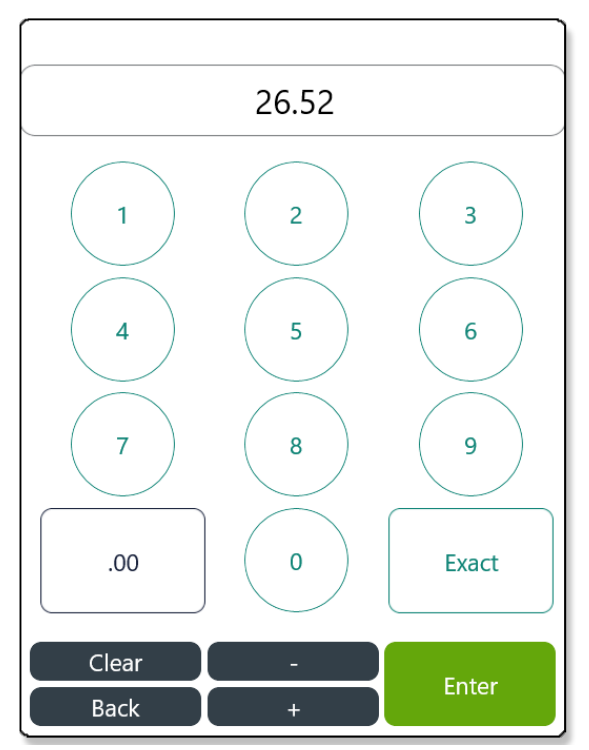

6. A Server/Driver should not be over or short and any shortage is their responsibility. In this example the overage is due to the Driver's cash tips received. Cash tips can be claimed during Cashout by entering them in the **Other Tips** field.

| Driver Cashout                 |                          |                                    |                            |         |
|--------------------------------|--------------------------|------------------------------------|----------------------------|---------|
|                                |                          | Closed: 4/27 14:14 PM              |                            |         |
| Business Date<br>April 27 2021 | Driver<br>Danny Driver - | 4/27/2021 11:27:47 AM              | Opened By:<br>Danny Driver |         |
|                                | Actuals                  | Delivery Info                      |                            |         |
| Cash                           | 26.52                    | DRIVER SUMMARY                     | ORDER DETAIL               | COUPONS |
| Other                          | 20.72                    | Total Pre-Paid Orders              |                            | 66.83   |
| Credit                         | 0.00                     | Total Orders Due<br>+ Bank         |                            | 40.24   |
| Gift                           | 0.00                     | - Driver Comp.                     |                            | 0.00    |
| Account                        | 0.00                     | - Drops<br>Balance Due             |                            | 40.24   |
| Total                          | 47.24                    | Mapped Mileage                     |                            | 0.00    |
| Balance Due                    | 40.24                    | CC Tips Grat                       | Other Tips                 | = Total |
| Over/Short                     | 7.00                     | 0.00% credit card tip fee = \$0.00 |                            | 7.00    |
| <ul> <li>Detail</li> </ul>     | 👼 Pri                    | nt 🔂 Re-Open                       | Balance Driver             | Exît    |

7. Tap Balance Driver to complete the Employee Cashout.

| 1 Detail | 🖶 Print | 🔂 Re-Open | Balance Driver | Exit |
|----------|---------|-----------|----------------|------|
|          |         |           |                |      |

8. Two pop-up messages display. The first pop-up prompts you to confirm the closure and the second alerts you of any overage/shortage and is the final confirmation.

|     | 🗭 HungerRush                     |        |              | 🗭 HungerRush                      |             |
|-----|----------------------------------|--------|--------------|-----------------------------------|-------------|
|     | Balance Drawer<br>: Danny Driver |        | Are you sure | e you want to bal<br>(7.00 Over)? | ance drawer |
| Yes | No                               | Cancel | Yes          | No                                | Cancel      |

9. Employee Cashout is complete. A receipt for the **Employee Cashout** can be printed by tapping **Print** and/or the employee's drawer can be edited or re-opened by tapping **Edit Driver**.

| Driver Cashout                 |                          |                                    |                             |               |
|--------------------------------|--------------------------|------------------------------------|-----------------------------|---------------|
|                                |                          | Closed: 4/27 14:14 PM              |                             |               |
| Business Date<br>April 27 2021 | Driver<br>Danny Driver - | 4/27/2021 11:27:47 AM              | Opened By:     Danny Driver |               |
|                                | Actuals                  | Delivery Info                      |                             |               |
| Cash                           | 26.52                    | DRIVER SUMMARY                     | ORDER DETAIL                | COUPONS       |
| Other                          | 20.72                    | Total Pre-Paid                     | l Orders                    | 66.83         |
| Credit                         | 0.00                     | Total Ord                          | ers Due<br>+ Bank           | 40.24<br>0.00 |
| Gift                           | 0.00                     | - Drive                            | r Comp.                     | 0.00          |
| Account                        | 0.00                     |                                    | - Drops                     | 0.00          |
| Total                          | 47.24                    | Balar<br>Mapped N                  | nce Due<br>Aileage          | 0.00          |
| Balance Due                    | 40.24                    | CC Tips +                          | Grat Other 1                | Total         |
| Over/Short                     | 7.00                     | 0.00% credit card tip fee = \$0.00 |                             |               |
| <ul> <li>Detail</li> </ul>     | 📑 Pri                    | nt Edit Driver                     |                             | Exit          |

10. The Cash Drawer can be edited by tapping Edit Driver or re-opened by tapping Re-Open Driver.

| Edit Cash Drawer |   |
|------------------|---|
| Edit Driver      |   |
| OR               |   |
| Re-Open Driver   |   |
|                  |   |
|                  |   |
|                  |   |
| Cancel           | ) |

# **Account Payment**

Account Payment allows a payment to be made on a specific customer charge account. The payment will appear in the cash drawer as a paid in. The user must have access to security right Apply Payment to Account under Customer Accounts heading.

| Cash              |                 |             |            |  |  |  |
|-------------------|-----------------|-------------|------------|--|--|--|
| Start Cash Drawer | Paid-Outs       | Paid-Ins    |            |  |  |  |
| Balance Drawer    | Drawer Drop     | Deposits    |            |  |  |  |
| Employee Cashout  | Account Payment |             | Swipe Mode |  |  |  |
| Close Day         | CC Mgr          | View Orders | Return     |  |  |  |

To initiate an Account Payment, follow the steps below:

1. Tap Account Payment.

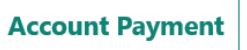

- 2. Highlight the Customer Account where the payment should be applied.
- 3. Select Make Payment.
- 4. The **Current Balance** appears on the left. Enter the **Payment Amount**, **Acct Cat** (if required), and select the **Payment Method**.
- 5. Tap Tender.
- 6. Select a printer to print a copy of the deposit slip to and provide the receipt to the payee.
- 7. The payment will appear as a **Paid In** on the cash drawer.

# CC Mgr

Credit Card Manager allows you to access and make changes to credit card transaction, such as:

- Removing a credit card payment
- Increasing a credit card transaction
- Reducing a credit card transaction
- Changing a credit card payment to partial payment

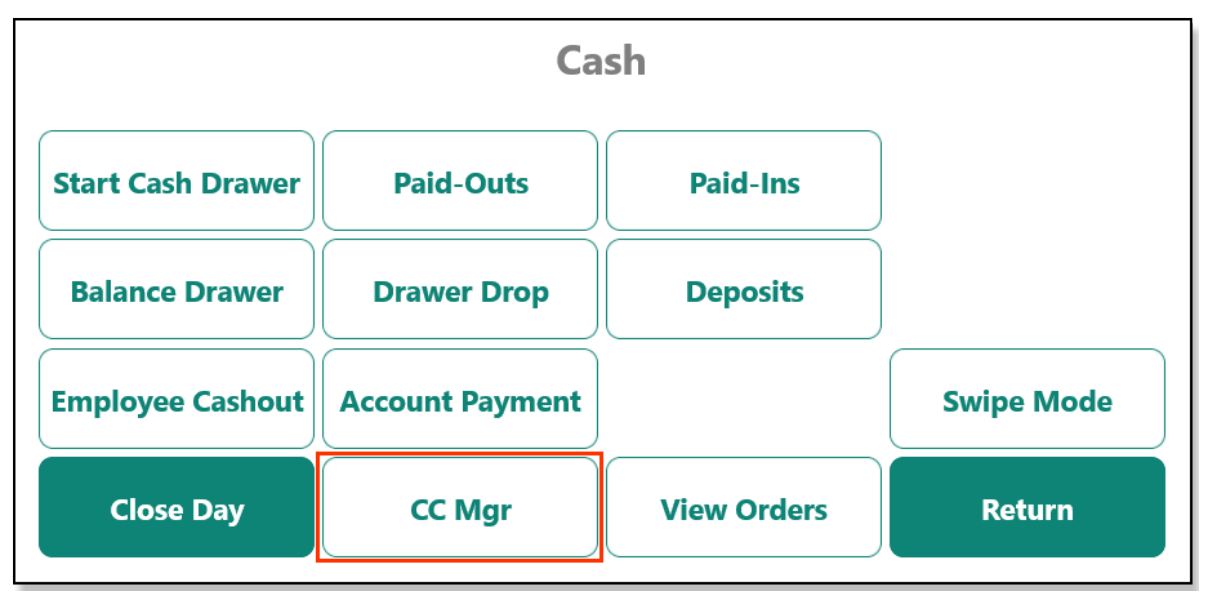

### **Navigating CC Mgr**

| Credit Car    | d Manag | ger        |              |           |            |            |            |        |              |           |         |
|---------------|---------|------------|--------------|-----------|------------|------------|------------|--------|--------------|-----------|---------|
| May           | 3       | 2021       | -1 day       | +1 day    | Refre      | sh         |            |        | <li>Bar</li> | tch Statu | s: 🔵    |
| 3<br>Trans Id | Ord#    | Trans Type | Trans Status | Init Time | Trans Time | Card Type  | Entry Mode | Amount | Tip          | Total     | Station |
|               |         |            |              |           |            |            |            |        |              |           |         |
|               |         |            |              |           |            |            |            |        |              |           |         |
|               |         |            |              |           |            |            |            |        |              |           |         |
|               |         |            | C            | Could not | t find any | transactio | on records |        |              |           |         |
|               |         |            |              | 6         | 6          | )          | 7          |        | 8            | 9         |         |
|               |         |            | Details      |           | /oid       | Trans      | E          | Batch  | Config       |           | Exit    |

| # | <b>BUTTON NAME/DESCRIPTION</b>                                                                                                    | # | BUTTON NAME/DESCRIPTION                                                                                                    |
|---|----------------------------------------------------------------------------------------------------|---|----------------------------------------------------------------------------------------------------|
| 1 | <b>Date</b> Use the dials and the <b>-1 day</b> and/or <b>+1 day</b> buttons to select the desired date and tap <b>Refresh</b> to retrieve data.                           | 2 | <b>Batch Status</b> gives a quick indication whether your credit cards have been sent to the processing company from <i>HungerRush 360 POS v2</i> . This is not a guarantee that cards have been processed; it only means that the batch has been sent to the processor to be processed.                                                                     |
| 3 | <b>Transaction Info Grid</b> displays detailed credit card transactions and allows you to select a credit card as your target when querying Details or attempting to Void. | 4 | <b>Details</b> opens a submenu containing detailed information<br>about the transaction when selected in conjunction with a<br>transaction from the <b>Transaction Info Grid</b> .                                                                                                    |
| 5 | <b>Void</b> cancels a credit card transaction when selected in conjunction with a transaction from the <b>Transaction Info Grid</b> .                                      | 6 | <b>Trans</b> opens a submenu and attempts to run a transaction through the <b>EMV</b> reader. Enter an amount to be charged in the numerical field and tap <b>Auth</b> , <b>Sale</b> , or <b>Refund</b> . Then tap <b>Authorize</b> to initialize the transaction and attempt to engage the <b>EMV</b> reader and have the Reader prompt for a card reading. |
| 7 | Batch will batch all the transactions in the log.                                                                                                    | 8 | <b>Config</b> opens a submenu of settings for the EMV reader,<br>Gift Cards, and processor accounts. Only a <i>HungerRush</i><br><i>360 POS v2</i> Service Expert should configure these<br>settings.                                                                                                    |
| 9 | Exit returns you to the <i>HungerRush 360 POS v2</i> Home screen.                                                                                                    |   |                                                                                                    |

### **CC Mgr Securities**

| MODULE     | SECURITY RIGHT       | DESCRIPTION                                                                                | DEFAULT      |
|------------|----------------------|--------------------------------------------------------------------------------------------|--------------|
| EMV CC Mgr | Allow Batch          | Allows user to batch from the EMV Credit Card Manager.                                     | $\checkmark$ |
|            | Allow Config         | Allows user to adjust account settings and configure Lane settings when using EMV Readers. | ×            |
|            | Allow Void           | Allows user to void from the EMV Credit Card Manager.                                      | ×            |
|            | Process Transactions | Allows user to create new transactions from the CC Manager screen.                         | ×            |

#### **Removing a Credit Card Payment**

To remove a Credit Card Payment, follow the steps below:

1. From the *HungerRush 360 POS v2* Home screen, tap Orders.

| ORDERS   | TIMECLOCK            | Log             | →           | EXIT       |
|----------|----------------------|-----------------|-------------|------------|
|          |                      | Ca              | sh          |            |
| DELIVERT | Start Cash<br>Drawer | Paid-Outs       | Paid-Ins    |            |
| \$       | Balance Drawer       | Drawer Drop     | Deposits    |            |
| CASH     | Employee<br>Cashout  | Account Payment |             | Swipe Mode |
| TOOLS    | Close Day            | CC Mgr          | View Orders | Return     |

#### 2. Tap Order Lookup.

|                                                       | Seat#1                                           |
|-------------------------------------------------------|--------------------------------------------------|
| Caller ID No Sale Order Lookup Deferred Order Collect | Remove Item Clear All Quantity Manager           |
| Logoff Table Number Print New Order Exit              | Order Note Coupons Repeat Item Loyalty Functions |

#### 3. Select Paid.

|   |      | Payment Status: |      | _        |      |       |                                 |
|---|------|-----------------|------|----------|------|-------|---------------------------------|
|   |      | Unpaid          | Paid | Both     |      |       | Server:                         |
| # | Time | Туре            | Tbl  | Customer | Paid | Total | Order Type:<br>Exclude Delivery |

- 4. Select the **Order** with the credit card payment you would like to remove.
- 5. Select the credit card payment.
- 6. Tap Remove Payment.
- 7. On the pop-up **Confirmation** message, tap **Yes** to confirm the credit card removal.
- 8. The payment will be removed from the order and the credit card transaction will be voided.

### **Increasing Credit Card Transaction**

To increase a Credit Card Transaction, follow the steps below:

1. From the HungerRush 360 POS v2 Home screen, tap Orders.

| ΨP       | C                    | G               | <b>&gt;</b> | X          |
|----------|----------------------|-----------------|-------------|------------|
| ORDERS   | TIMECLOCK            | LOG             | DFF         | EXIT       |
|          |                      | Cas             | sh          |            |
| DELIVERY | Start Cash<br>Drawer | Paid-Outs       | Paid-Ins    |            |
| \$       | Balance Drawer       | Drawer Drop     | Deposits    |            |
| CASH     | Employee<br>Cashout  | Account Payment |             | Swipe Mode |
|          | Close Day            | CC Mgr          | View Orders | Return     |

2. Tap Order Lookup.

|                                                       | Seat#1                                           |
|-------------------------------------------------------|--------------------------------------------------|
| Caller ID No Sale Order Lookup Deferred Order Collect | Remove Item Clear All Quantity Manager           |
| Logoff Table Number Print New Order Exit              | Order Note Coupons Repeat Item Loyalty Functions |

3. Select Paid.

|        | Payment Status: |      |          |      |       |                                 |   |
|--------|-----------------|------|----------|------|-------|---------------------------------|---|
|        | Unpaid          | Paid | Both     |      |       | Server:<br>ALL                  | - |
| # Time | Туре            | Tbl  | Customer | Paid | Total | Order Type:<br>Exclude Delivery | Ŧ |

- 4. Select the **Order** with the credit card transaction you would like to increase.
- 5. Add additional items to the order.

Please Note: Unsent items will display in a different color font.

6. Tap Collect.

|                                                       | Seat#1                                           |
|-------------------------------------------------------|--------------------------------------------------|
| Caller ID No Sale Order Lookup Deferred Order Collect | Remove Item Clear All Quantity Manager           |
| Logoff Table Number Print New Order Exit              | Order Note Coupons Repeat Item Loyalty Functions |

- 7. Select Credit Card as the Payment Method.
- 8. Tap Same Card to charge the same card again.
- 9. On the pop-up **Confirmation** message, tap **Yes** to confirm the credit card transaction payment amount increase.
- 10. The transaction amount will increase and the undated amount will display.

### **Reducing Credit Card Transaction**

To reduce a Credit Card Transaction, follow the steps below:

1. From the *HungerRush 360* POS v2 Home screen, tap Orders.

| Ψ₽     | C                    | G               | ÷           | X          |
|--------|----------------------|-----------------|-------------|------------|
| ORDERS | TIMECLOCK            | LOG             | OFF         | EXIT       |
|        |                      | Ca              | sh          |            |
|        | Start Cash<br>Drawer | Paid-Outs       | Paid-Ins    |            |
| \$     | Balance Drawer       | Drawer Drop     | Deposits    |            |
| CASH   | Employee<br>Cashout  | Account Payment |             | Swipe Mode |
|        | Close Day            | CC Mgr          | View Orders | Return     |
| TOOLS  |                      |                 |             |            |

2. Tap Order Lookup.

|                                                       | Seat#1                                           |
|-------------------------------------------------------|--------------------------------------------------|
| Caller ID No Sale Order Lookup Deferred Order Collect | Remove Item Clear All Quantity Manager           |
| Logoff Table Number Print New Order Exit              | Order Note Coupons Repeat Item Loyalty Functions |

3. Select Paid.

|   |      | Payment Status: |      |          |      |       |                  |
|---|------|-----------------|------|----------|------|-------|------------------|
|   |      | Unpaid          | Paid | Both     |      |       | Server:          |
| # | Time | Туре            | Tbl  | Customer | Paid | Total | Order Type:      |
|   |      |                 |      |          |      |       | Exclude Delivery |

- 4. Select the **Order** with the credit card transaction you would like to decrease.
- 5. Modify the order by voiding, discounting, or decreasing the quantity of item(s), changing the order type, eliminating a delivery fee, etc.
- 6. Making a change will result in a credit card overpayment.
- 7. Tap **Send** to save changes. The credit card transaction will be updated to the reduced amount on the order and in the *HungerRush 360 POS v2* Credit Server.

### **Credit Card Partial Payment**

To reduce a Credit Card Transaction, follow the steps below:

1. From the *HungerRush 360 POS v2* Home screen, tap Orders.

| ΨP       | C                    | G               | <b>&gt;</b> | X          |
|----------|----------------------|-----------------|-------------|------------|
| ORDERS   | TIMECLOCK            | LOG             | DFF         | EXIT       |
|          |                      | Cas             | sh          |            |
| DELIVERY | Start Cash<br>Drawer | Paid-Outs       | Paid-Ins    |            |
| \$       | Balance Drawer       | Drawer Drop     | Deposits    |            |
| CASH     | Employee<br>Cashout  | Account Payment |             | Swipe Mode |
|          | Close Day            | CC Mgr          | View Orders | Return     |

2. Tap Order Lookup.

|                                                       | Seat#1                                           |
|-------------------------------------------------------|--------------------------------------------------|
| Caller ID No Sale Order Lookup Deferred Order Collect | Remove Item Clear All Quantity Manager           |
| Logoff Table Number Print New Order Exit              | Order Note Coupons Repeat Item Loyalty Functions |

3. Select Paid.

|   |      | Payment Status: |      |          |      |       |                                 |
|---|------|-----------------|------|----------|------|-------|---------------------------------|
|   |      | Unpaid          | Paid | Both     |      |       | Server:                         |
| # | Time | Туре            | Tbl  | Customer | Paid | Total | Order Type:<br>Exclude Delivery |

- 4. Select the Order with the credit card transaction you would like to provide a partial payment to.
- 5. Tap Collect.

|                                                       | Seat#1                                           |
|-------------------------------------------------------|--------------------------------------------------|
| Caller ID No Sale Order Lookup Deferred Order Collect | Remove Item Clear All Quantity Manager           |
| Logoff Table Number Print New Order Exit              | Order Note Coupons Repeat Item Loyalty Functions |

- 6. Have customer cancel the transaction by using the credit card terminal's Back button.
- 7. Enter the partial payment amount using the keypad in the Amount field and tap Authorize.
- 8. Have customer swipe or dip credit card.
- 9. A **Balance Due** pop-up message displays. Tap **OK** and tender the remaining balance using customer's preferred payment method.

## **View Orders**

View Orders....

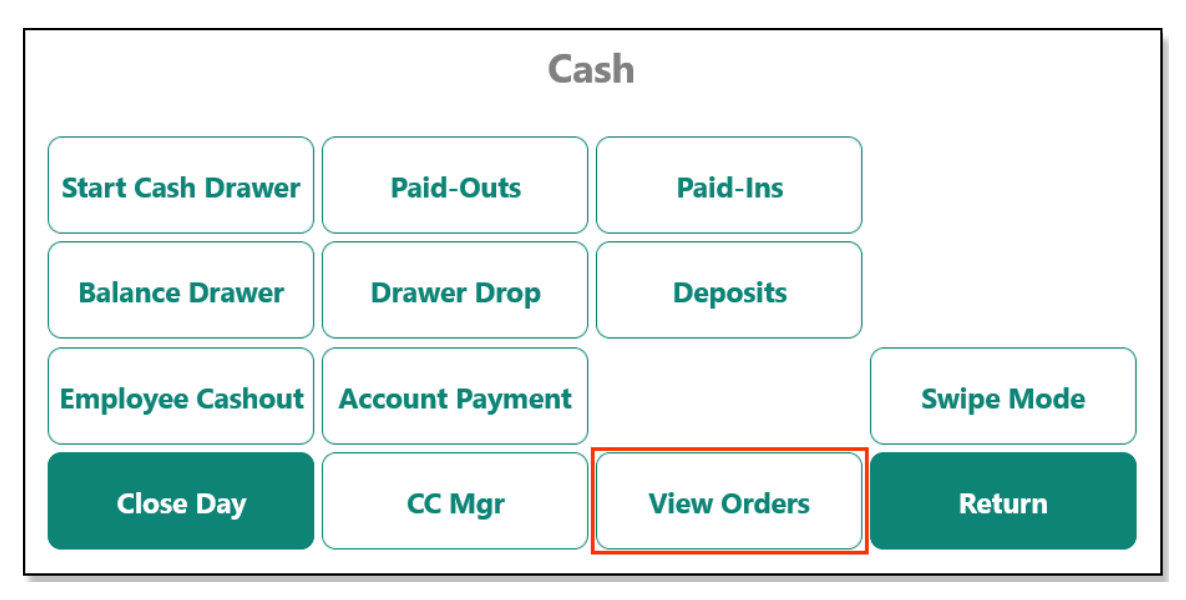

To View Order, follow the steps below:

1. Tap View Orders.

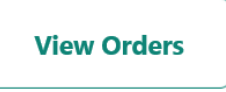

2. Enter the **Search** criteria for the orders to be viewed. In this example, the **Date Range** selected is the current day and the **Payment Type** selected is **Checks**. Then tap **Search**.

| View Orders                                                                               |      |       |          |     |
|-------------------------------------------------------------------------------------------|------|-------|----------|-----|
| Date Range                                                                                | Date | Ord # | Ord Type | Amt |
| From         To           May         13         2021         May         13         2021 |      |       |          |     |
| Order Type All ~                                                                          |      |       |          |     |
| Employee All ~                                                                            |      |       |          |     |
| Order Amount                                                                              |      |       |          |     |
| Payment Info Payment Type CC Last 4                                                       |      |       |          |     |
| Check                                                                                     |      |       |          |     |
|                                                                                           |      |       |          |     |
| Search                                                                                    |      |       | Exit     |     |

3. All orders with the matching **Search** criteria display.

| View Orders                         |           |       |          |         |  |  |
|-------------------------------------|-----------|-------|----------|---------|--|--|
| Date Pange                          | Date      | Ord # | Ord Type | Amt     |  |  |
| From To                             | 5/13/2021 | 2     | Dine In  | \$43.38 |  |  |
| May 13 2021 May 13 2021             |           |       |          |         |  |  |
| Order Type All                      |           |       |          |         |  |  |
| Employee All                        |           |       |          |         |  |  |
| Order Amount                        |           |       |          |         |  |  |
| All ~ \$0.00 •                      |           |       |          |         |  |  |
| Payment Info Payment Type CC Last 4 |           |       |          |         |  |  |
| Check V 0                           |           |       |          |         |  |  |
| Has Void Has Adjustment Has Coupon  |           |       |          |         |  |  |
|                                     |           |       |          |         |  |  |
| Search                              |           |       | Exit     |         |  |  |

#### 4. Select the order to see the **Order** details.

| View Orders                              |                 |             |                     |                     |            |          |         |
|------------------------------------------|-----------------|-------------|---------------------|---------------------|------------|----------|---------|
| Order#2                                  |                 |             |                     | Date                | Ord #      | Ord Type | Amt     |
| Dine In                                  |                 |             |                     | 5/13/2021 2 Dine In |            | Dine In  | \$43.38 |
| Taken By: Training Employee              | 8:51 AM         |             |                     |                     |            |          |         |
| Collected By: 5/13/2021 8:51<br>Table: 2 | AM Training Emp | bloyee      |                     |                     |            |          |         |
| QTY                                      | DESCRIPTIO      | N           | PRICE               |                     |            |          |         |
| 1 Pork Chop                              |                 |             | \$13.99             |                     |            |          |         |
| SD Ceas                                  | ar Salad        |             |                     |                     |            |          |         |
| 1 Ribeye                                 |                 |             | \$17.29             |                     |            |          |         |
| Med Ka                                   | re<br>Jk Salad  |             |                     |                     |            |          |         |
| 55 6122                                  | ik buluu        | Subtot      | tal \$40.07         |                     |            |          |         |
|                                          | Tax \$3.31      |             |                     |                     |            |          |         |
|                                          |                 | Tot         | tal \$43.38         |                     |            |          |         |
|                                          |                 | Check Payme | nt -\$43.38         |                     |            |          |         |
|                                          |                 | Paid In Fu  | ull                 |                     |            |          |         |
|                                          |                 |             |                     | _                   |            |          |         |
| Print                                    | History         | Email       | Return to<br>Search |                     | Print List | Exit     |         |

- 5. Select the desired action:
  - Print: Prints the selected order

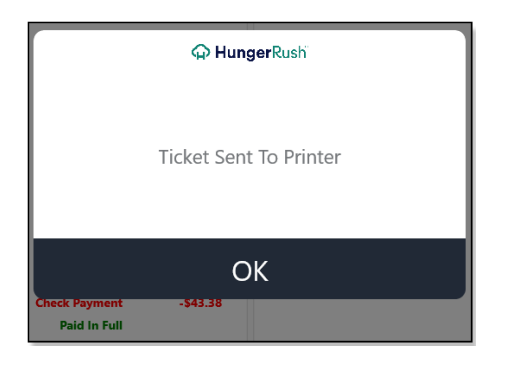

• History: Shows the Order History

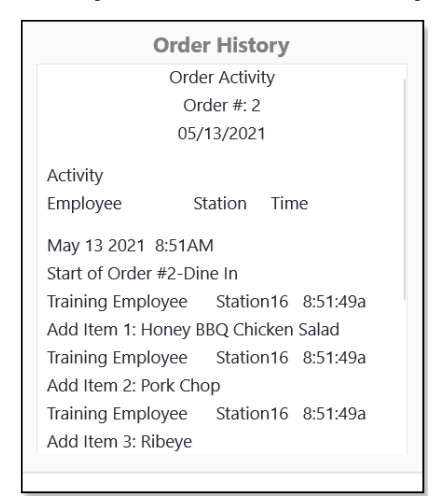

• Email: Allows you to email a copy of the Order

| Email  |            |
|--------|------------|
| Cancel | Send Email |

- Return to Search: Returns user to the View Order Search Criteria screen
- Print List: Allows user to print a list of the orders displayed
- Exit: Returns user to Cash screen

| ORDERS  | TIMECLOCK         | LOGOFF          |             | EXIT       |  |
|---------|-------------------|-----------------|-------------|------------|--|
|         | Cash              |                 |             |            |  |
| DEEVERT | Start Cash Drawer | Paid-Outs       | Paid-Ins    |            |  |
|         | Balance Drawer    | Drawer Drop     | Deposits    |            |  |
| САЗП    | Employee Cashout  | Account Payment |             | Swipe Mode |  |
| TOOLS   | Close Day         | CC Mgr          | View Orders | Return     |  |

### Return

Return closes the Cash screen and returns the user to the HungerRush 360 POS v2 Home screen.

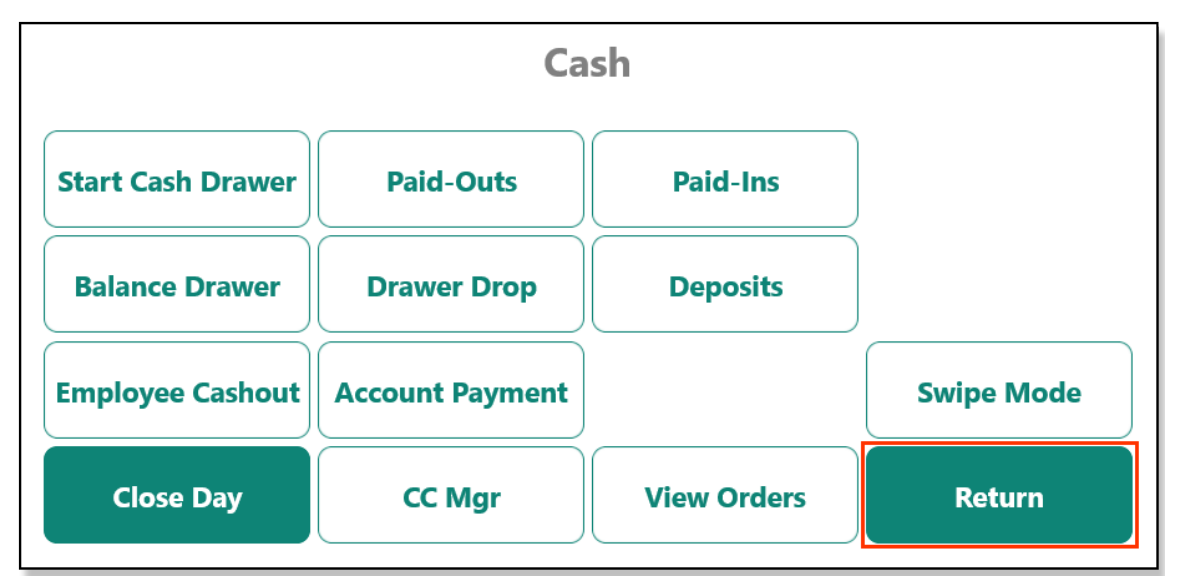

To close out the Cash screen and return to the *HungerRush* 360 POS v2 Home screen:

1. Tap Return.

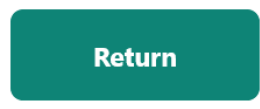

2. You are returned to the *HungerRush 360 POS v2* Home screen.

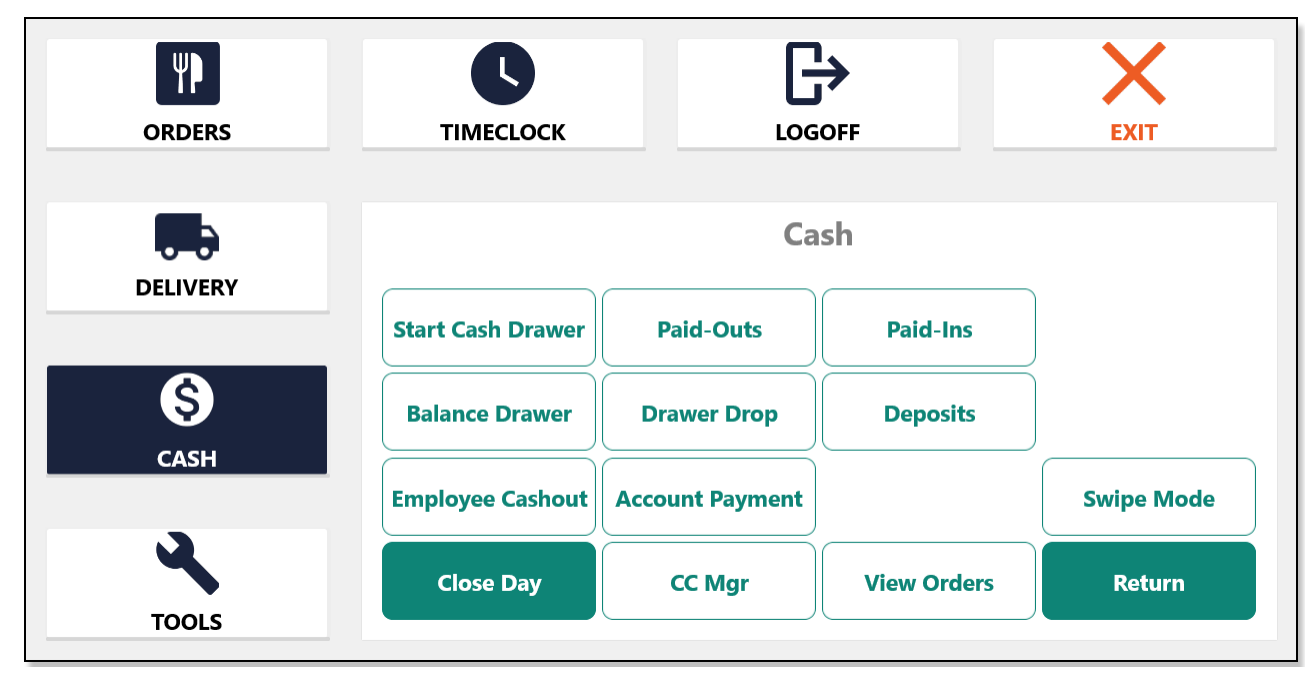

# **Technical Support**

For technical support, contact **HungerRush 360 Technical Support** at 1.877.738.7444 or go to <u>https://www.hungerrush.com/support</u>.